# 会津美里町

# 電子入札システム利用手順

3指名競争入札 操作説明

令和5年10月

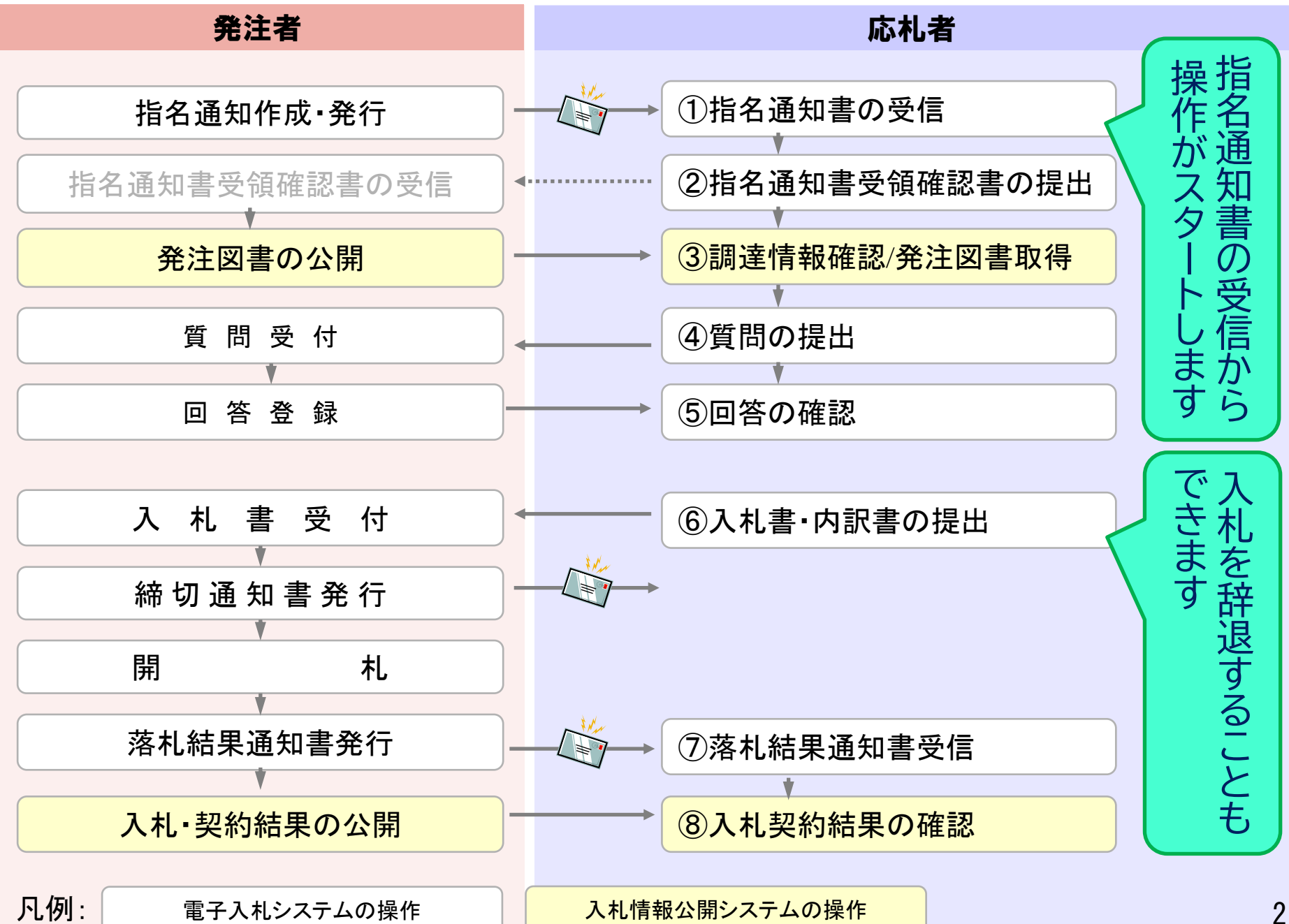

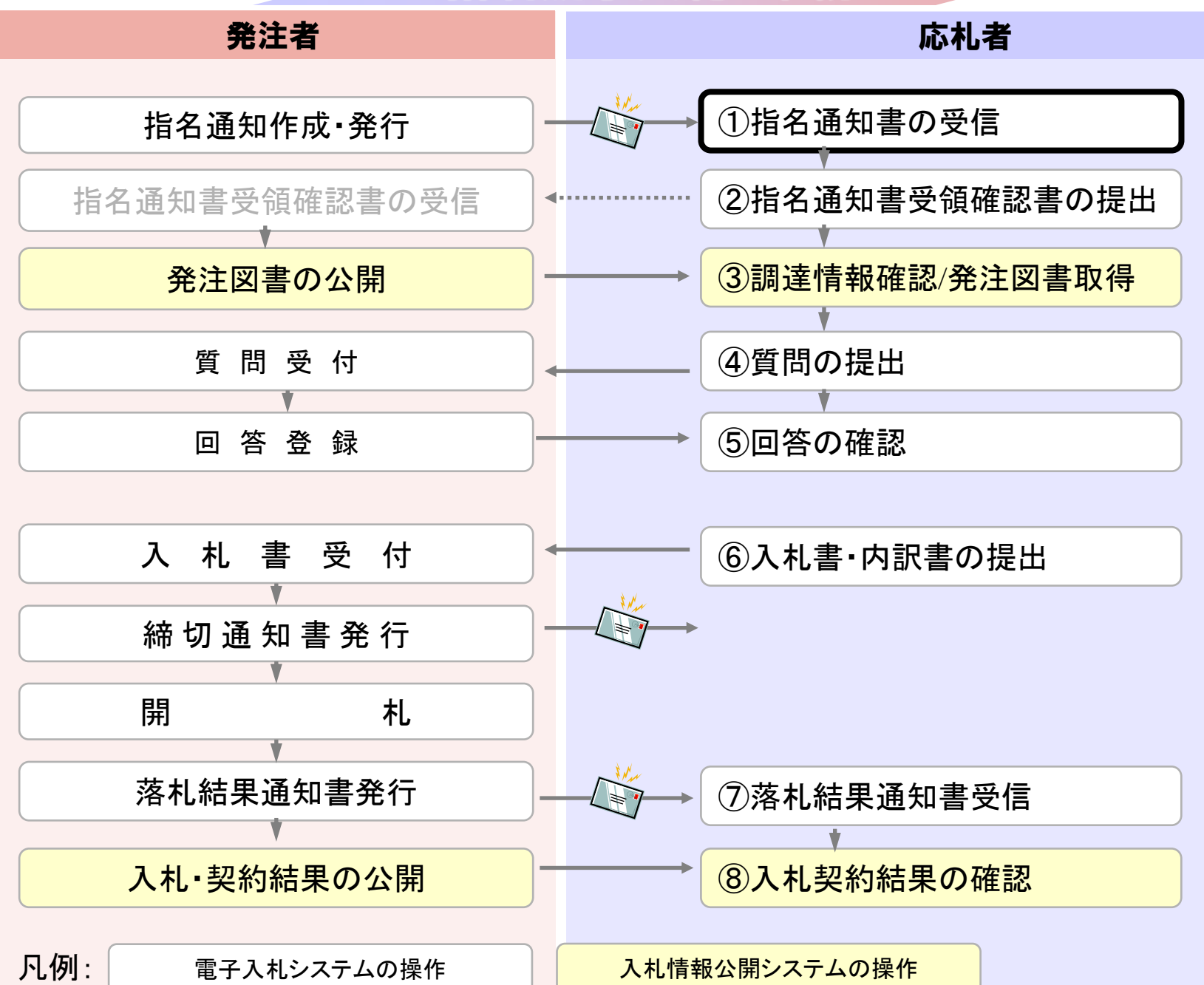

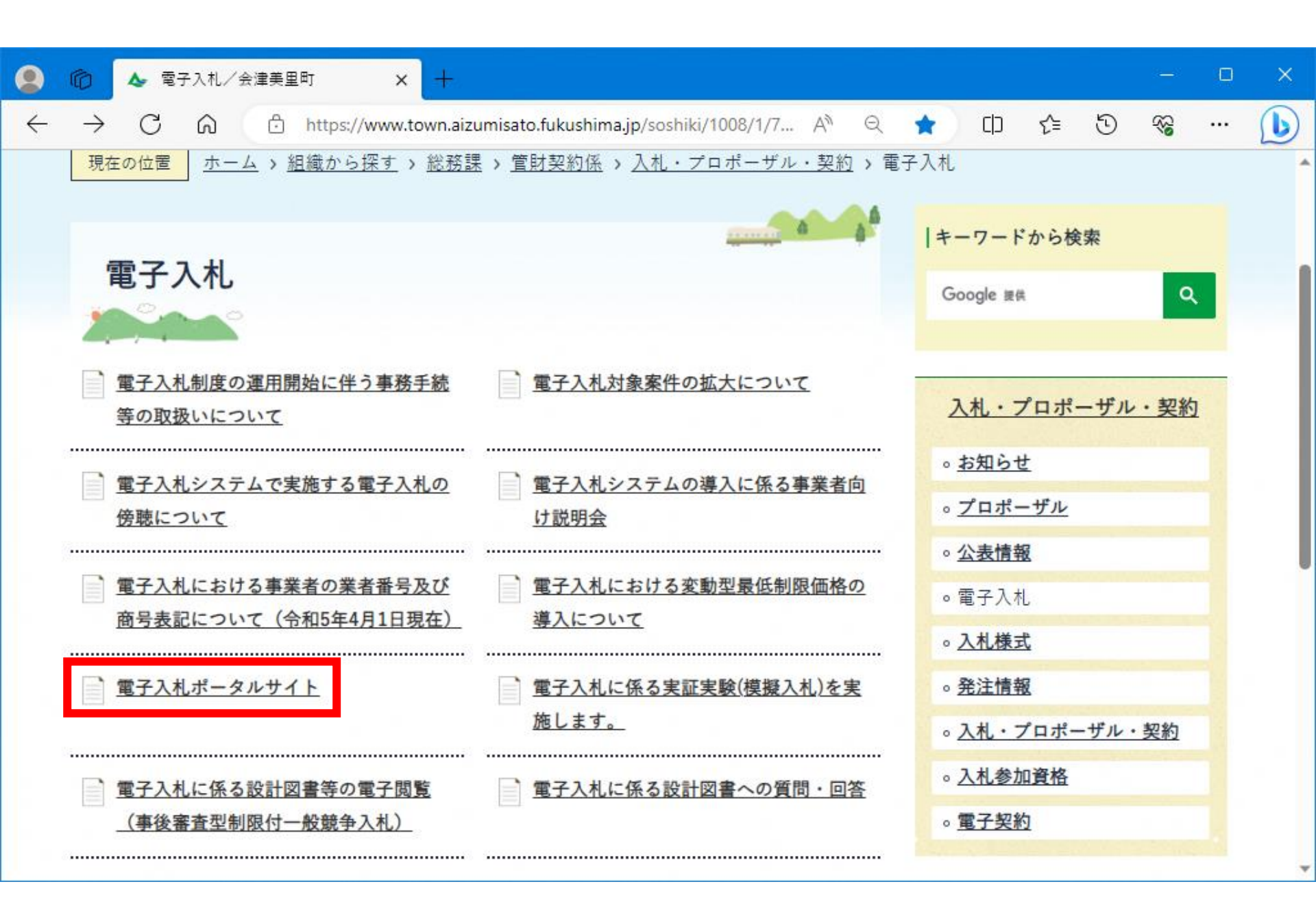

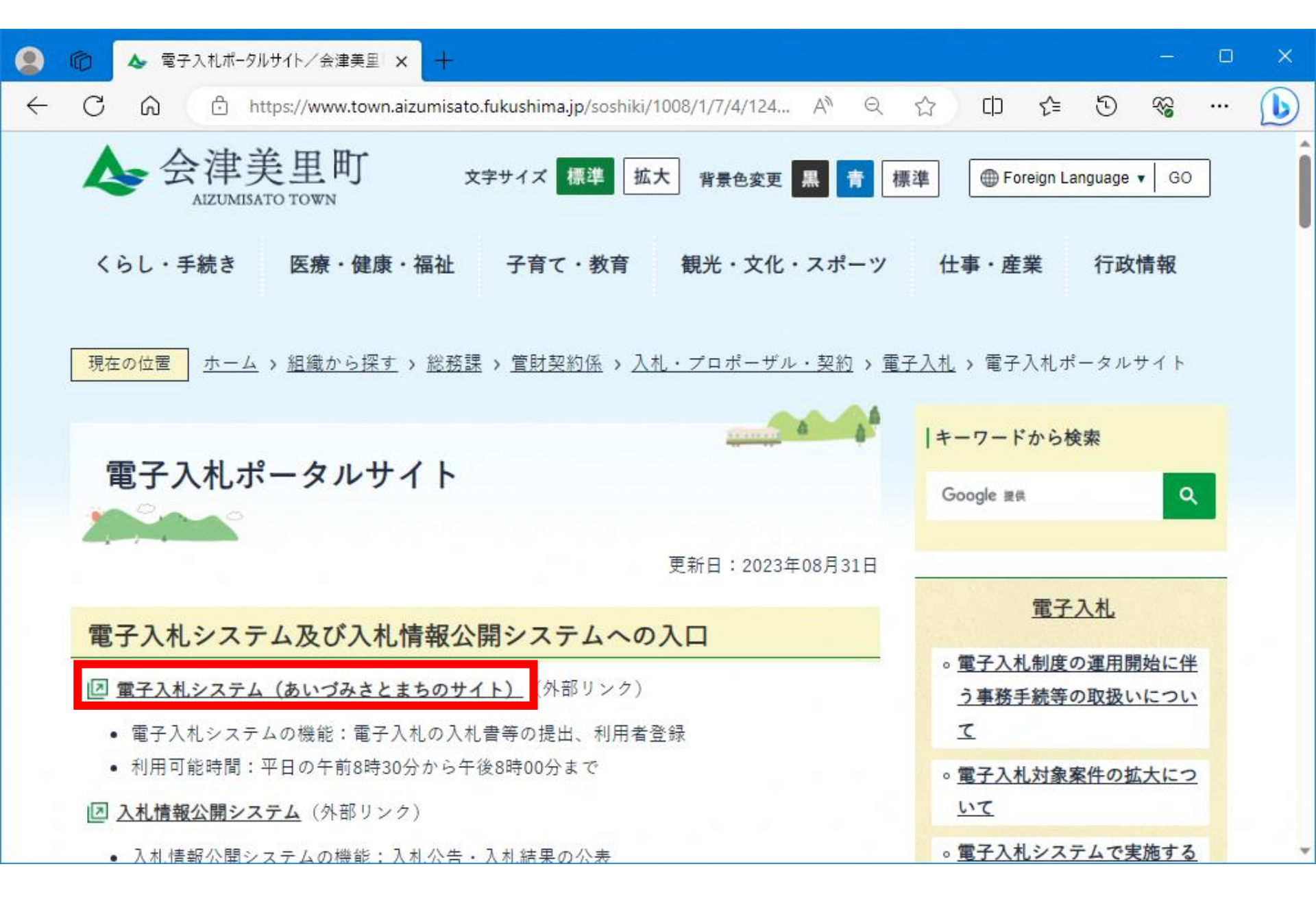

▶ CALS/EC - 職場 - Microsoft Edge AN Ô https://www.ebs-cloud.fwd.ne.jp/CALS/Accepter/index.jsp?name1=0660060006E00640 電子入札システム あいづみさとまち 「調達機関・工事、コンサル/物品、役務/少額物品」選択画面(受注者用) 調達機関: 会津美里町 ◎工事、コンサル ◎物品、役務 ◎少額物品、少額役務 <注意事項> 本画面は電子入札システム新方式(脱Java方式)の画面となり、新方式に対応したPCの設定が必要となります。 ご利用の認証局や発注機関のホームページをご確認のうえ、新方式に対応した設定を行ってください。

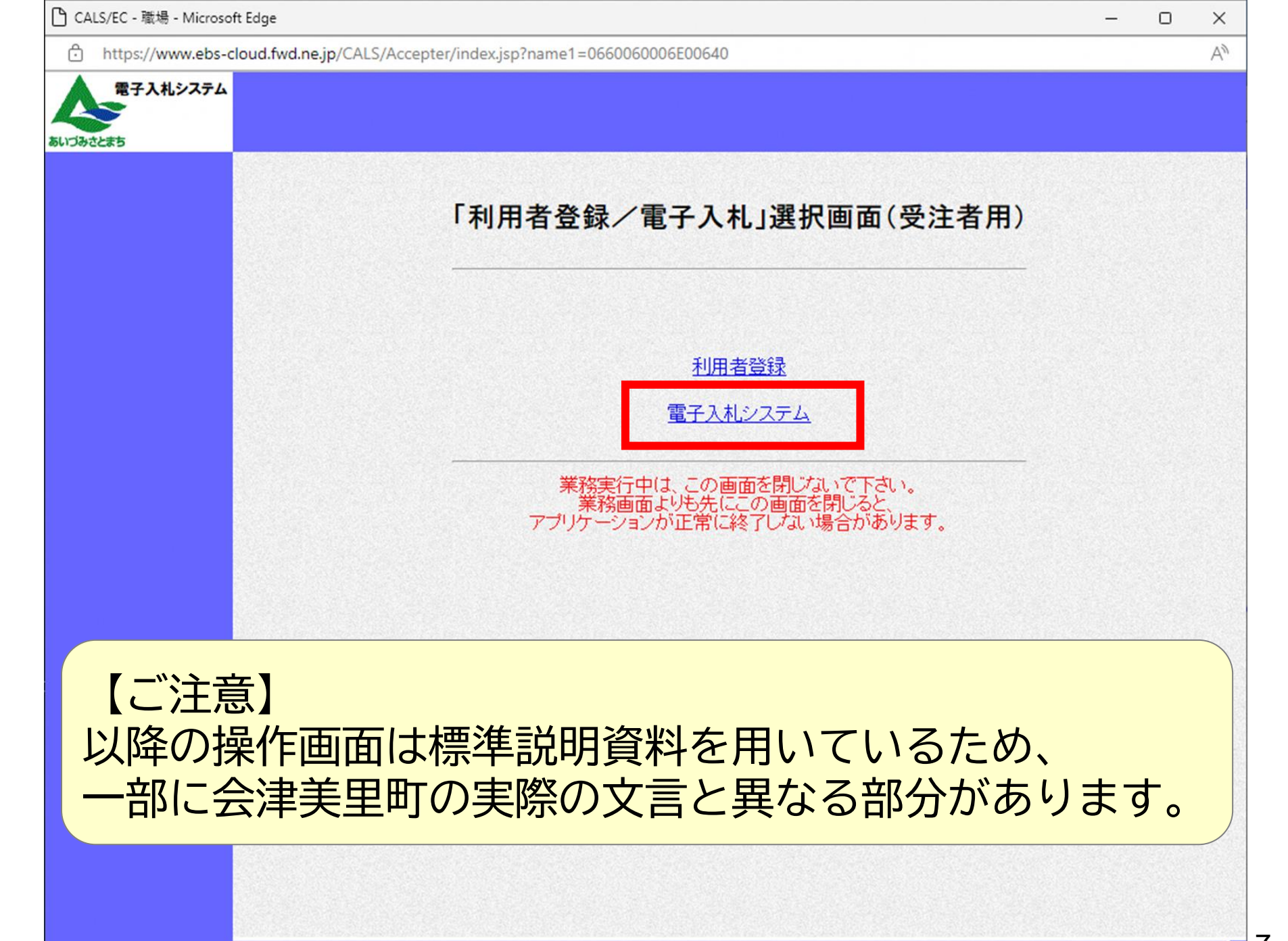

| http://asp-demo/ - CALS/                                                                                               | EC - I                                           | nternet Explorer                                    |                                                                         |             |                  |                        |                |      |        |                    |       |     |       | -             |                                  | ×                               |
|----------------------------------------------------------------------------------------------------|--------------------------------------------------|-----------------------------------------------------|-------------------------------------------------------------------------|-------------|------------------|------------------------|----------------|------|--------|--------------------|-------|-----|-------|---------------|----------------------------------|---------------------------------|
| 電子入札システム                                                                                                    |                                                  |                                                     |                                                                         | 2021        | 年05月(            | 20 🗄 1:                | 3時34分          | } (  | CALS/E | ( 1877)            | પાક્ર | 7-L |       |               |                                  | Ø                               |
| あいづみさとまち                                                                                                    | 3                                                | 人札情報サービス                                            | 電子入札システム                                                                |             | 全証機能             | 総                      | 服養素            |      |        |                    |       |     |       |               |                                  |                                 |
| <ul> <li>・ 簡易案件検索</li> <li>・ 調達案件検索</li> <li>・ 調達案件一覧</li> <li>・ 入札状況一覧</li> <li>・ 登録者情報</li> <li>・ 保存データ表示</li> </ul> | 企業<br>企業<br>企<br>主<br>企<br>素<br>企<br>た<br>、<br>案 | ¥ID<br>皆番号<br>業住所<br>美名称<br>各<br>持表示順序 <u>(案件番号</u> | 103400000000010<br>99000001<br>〇〇〇〇市××町ム<br>(株)テスト工務店01<br>テスト 1太郎<br>〇 | T⊟1<br>  04 | -1-1<br>昇順<br>陰順 | 調文                     | <b>達</b> 案件    | 一覧   |        |                    |       | 最新  | 更新日日  | 痔 2           | 表示案件<br>全案件委<br>最新表<br>021.05.20 | ‡1-2<br>枚2<br>1 )<br>テ<br>01334 |
|                                                                                                    |                                                  | 調達案件情報                                              |                                                                         |             | 表争参加资(<br>参加表明書  | 洛 <b>確認</b> 知<br>/ 技術演 | <b>清/</b><br>科 |      | 受領援出意  | <b>確認/</b><br>思確認書 |       |     | 技術提案。 | <b>唐/技術</b> 資 | <b>ц</b>                         | 企業                              |
|                                                                                                    | 番号                                               | 案件名林<br>死注者アナウンス                                    | 入机方式                                                                    | 搬出          | 再提出              | 受付票                    | idos           | idos | 提出     | 再提出                | 受付票   | 提出  | 再提出   | 受付票           | idos                             | プロパ<br>ティ                       |
|                                                                                                    | 1                                                | <u>0520工事指名テス</u><br>と                              | 通常型指名競争入札                                                               |             |                  |                        |                | 表示   | 提出     |                    |       |     |       |               |                                  |                                 |
|                                                                                                    | 2                                                | テスト工事案件01                                           | 条件付一般競争入札                                                               | 表示          |                  | 表示                     | 表示             |      |        |                    |       |     |       |               |                                  | 変更                              |
|                                                                                                    |                                                  |                                                     |                                                                         |             |                  |                        |                |      |        |                    |       |     |       |               | 表示案<br>全案件                       | 件 1-2<br>数 2                    |
|                                                                                                    |                                                  |                                                     |                                                                         |             |                  |                        |                |      |        |                    |       |     |       |               | ۲                                | 1 🍉                             |
|                                                                                                    |                                                  |                                                     |                                                                         |             |                  |                        |                |      |        |                    |       |     |       |               |                                  |                                 |
|                                                                                                    |                                                  |                                                     |                                                                         |             |                  |                        |                |      |        |                    |       |     |       |               | 120                              | J% •                            |

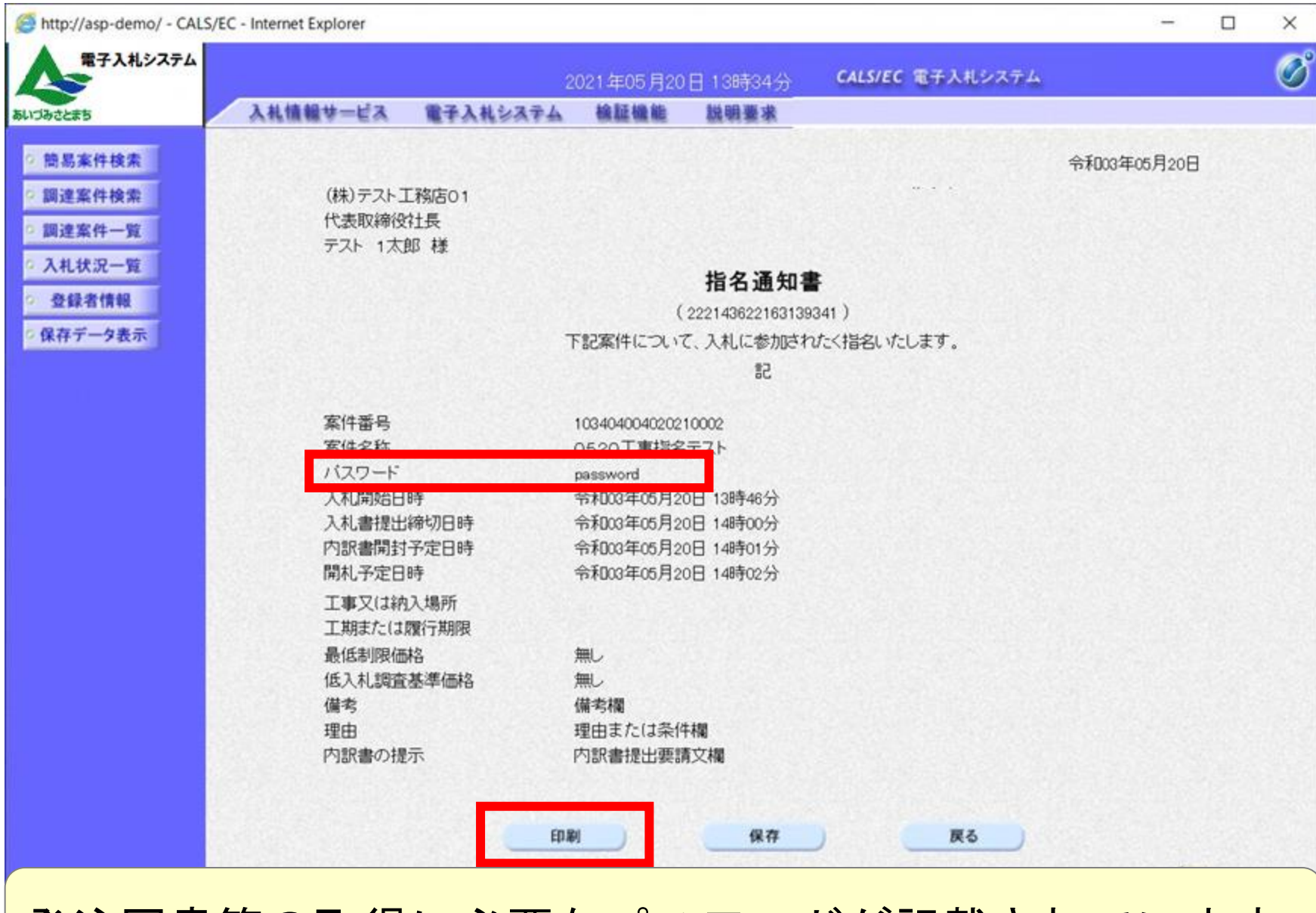

発注図書等の取得に必要なパスワードが記載されています。

http://asp-demo/CALS/Accepter/ebidmlit/jsp/common/headerMenuAccepter/sp - Internet Explorer

@ ☆ @ 🥲

- X

(株)テスト工務店01 代表取締役社長 テスト 1太郎 様

### 令和03年05月20日

指名通知書

(222143622163139341) 下記案件について、入札に参加されたく指名いたします。

|                                                                       | 58                                                                                     |
|-----------------------------------------------------------------------|----------------------------------------------------------------------------------------|
| 案件番号<br>19/1-211                                                      | 103404004020210002                                                                     |
| バスワード                                                                 | password                                                                               |
| へんのあるロッテ<br>入礼書提出締切日時<br>内訳書開封予定日時<br>開札予定日時<br>工事又は納入場所<br>工期または履行期限 | 17.000年00月20日 13時46分<br>令和03年05月20日 14時00分<br>令和03年05月20日 14時01分<br>令和03年05月20日 14時02分 |
| 最低制限価格<br>低入札調査基準価格<br>備考<br>理由<br>内訳書の提示                             | 無し<br>無し<br>傷 考欄<br>理由または条件欄<br>内訳書提出要請文欄                                              |

10

125% •

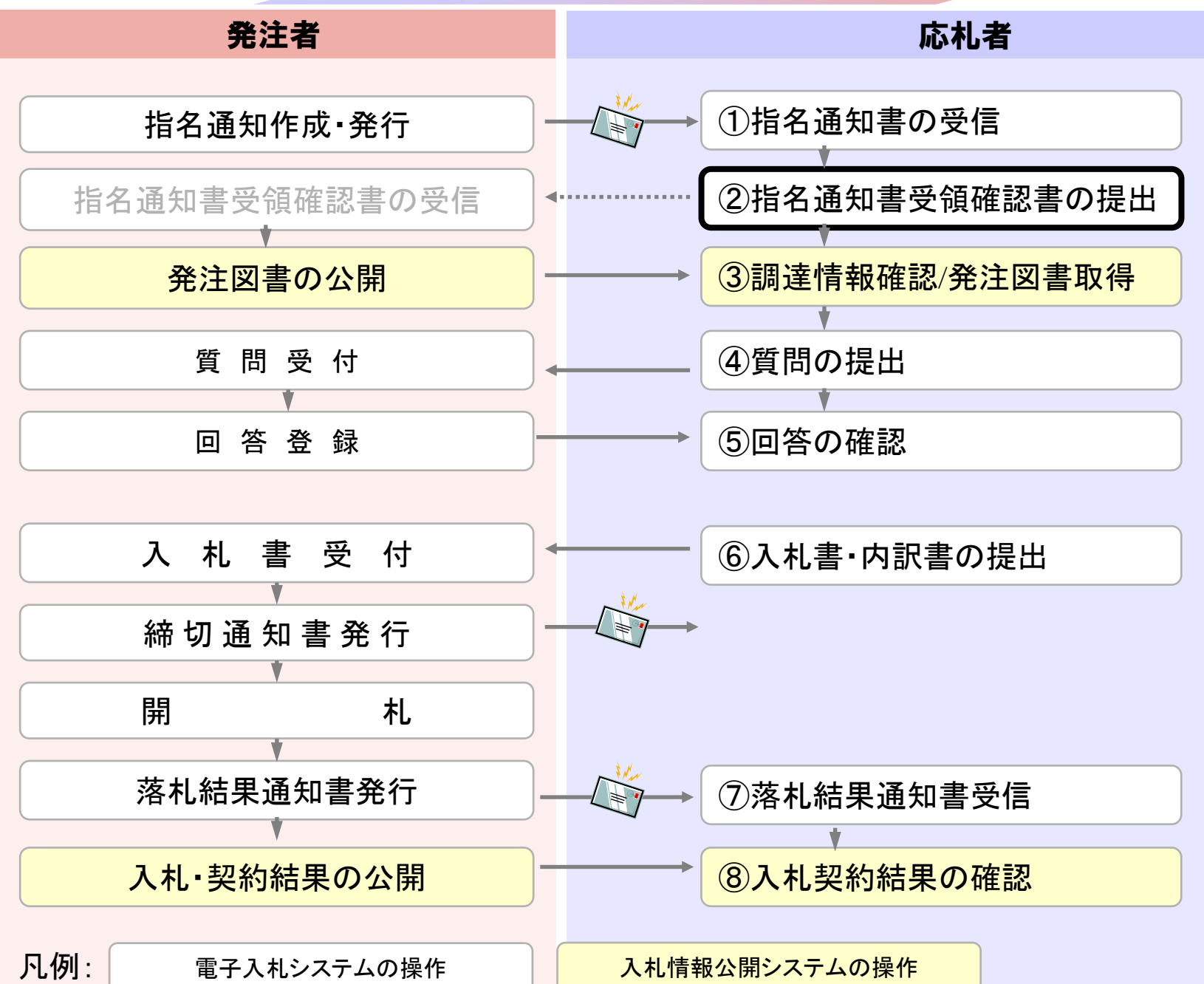

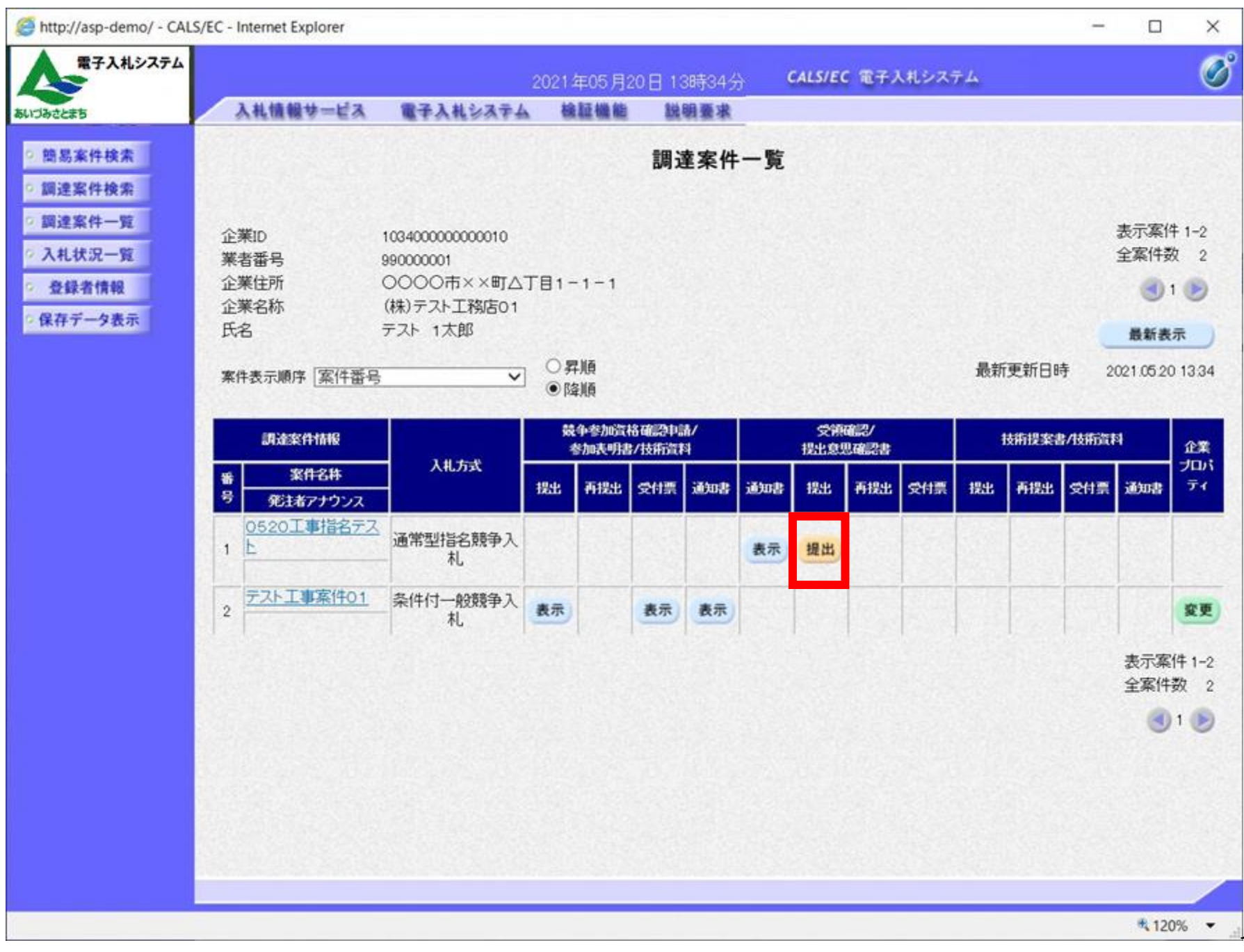

| http://asp-demo/ - CALS                                        | S/EC - Internet Explorer |                            |                                                                                                    |                                                                        |                                                                                           | - |         | ×   |
|----------------------------------------------------------------|--------------------------|----------------------------|----------------------------------------------------------------------------------------------------|------------------------------------------------------------------------|-------------------------------------------------------------------------------------------|---|---------|-----|
| <b>大学</b> 子入札システム                                              |                          | 2                          | 021年05月20                                                                                                    | 日 13時34分                                                               | CALS/EC 電子入札システム                                                                          |   |         | Ø   |
| あいづみさとまち                                                       | 入札情報サービス                 | 電子入札システム                   | 槍証機能                                                                                                    | 説明要求                                                                   |                                                                                           |   |         |     |
| <ul> <li>シロストレンシンシンシンシンシンシンシンシンシンシンシンシンシンシンシンシンシンシンシ</li></ul> | 入札債糧サービス                 | ★天林システム FE20 案件番号 案件番号 (注) | <ul> <li>検証機能</li> <li>つ調達案件に対す</li> <li>103404<br/>0520.</li> <li>1)参加意思。</li> <li>2)入札書提</li> <li>提出内容確認</li> </ul> | 当時要求   安領確認れ   する指名通知書を 記   0040020210002   工事指名テスト   の有無に関わらす   出締切日時 | (株) テスト 工務店 01<br>代表取締役社長<br>テスト 1 太郎 ● てき値した事を回答します。 ● ひまず提出してください。 2021.05 20 14:00 ■ 反 |   |         |     |
|                                                                |                          |                            |                                                                                                    |                                                                        |                                                                                           |   |         |     |
|                                                                |                          |                            |                                                                                                    |                                                                        |                                                                                           |   |         | -   |
|                                                                |                          |                            |                                                                                                    |                                                                        |                                                                                           |   | \$ 120% | 5 - |

| http://asp-demo/ - CAL                                                                                                    | S/EC - Internet Explorer |                            |                                                     |                                                                         |                                                                                                    | - |       | × |
|----------------------------------------------------------------------------------------------------|--------------------------|----------------------------|-----------------------------------------------------|-------------------------------------------------------------------------|----------------------------------------------------------------------------------------------------|---|-------|---|
| 電子入札システム                                                                                                    |                          | 2                          | 021年05月20日                                          | ] 13時34分                                                                | CALS/EC 電子入札システム                                                                                                    |   |       | Ø |
| あいづみさとまち                                                                                                    | 入札情報サービス                 | 電子入札システム                   | 槍証機能                                                | 説明要求                                                                    |                                                                                                    |   |       |   |
| <ul> <li> BUISBACE#S </li> <li> 簡易案件検索 </li> <li> 師送案件検索 </li> <li> 師送案件一覧 </li> <li> ① 次札状況一覧 </li> <li> ② 登録者情報 </li> <li> ○ 保存データ表示 </li> </ul> | 人礼信報学一ビス                 | 下記の<br>案件番号<br>案件名称<br>(注) | ●課題編集 D調達案件に対す 1034040 0520I 1)参加意思の 2)入札書提出 提出内容確認 | 登録確認<br>受領確認<br>る指名通知書<br>記<br>04020210002<br>事指名テスト<br>有無に関わらず<br>締切日時 | (株) テスト 工 然店 1<br>代表取締役 社長<br>プスト 1 太郎 ままままでは、 まままでは、 ままままでは、 たままままでは、 たままままままままままままままままままままます。 たままままままままます。 たままままままます。 たままままままままままままままままます。 たまままままままままままままままままままます。 たまままままままままままままままままままままます。 たままままままままままままままままます。 たまままままままままままままままままままままままままます。 たままままままままままままままままままままままます。 たままままままままままままままままままままままままままます。 たままままままままままままままままままままままままままます。 たままままままままままままままままままままままままままます。 たまままままままままままままままままままままままままままままままままままま |   |       |   |
|                                                                                                    |                          |                            |                                                     |                                                                         |                                                                                                    |   | # 120 |   |

| http://asp-demo/ - CALS                                                                                                    | 5/EC - Internet Explorer |                            |                                                      |                                                                               |                                                                                                    | - |        | × |
|----------------------------------------------------------------------------------------------------|--------------------------|----------------------------|------------------------------------------------------|-------------------------------------------------------------------------------|----------------------------------------------------------------------------------------------------|---|--------|---|
| 電子入札システム                                                                                                    |                          | 21                         | 021年05月20日                                           | 日 13時34公                                                                      | CALS/EC 電子入札システム                                                                                                    |   |        | Ø |
| あいづみさとまち                                                                                                    | 入札債報サービス                 | 電子入札システム                   | 槍証機能                                                 | 説明要求                                                                          |                                                                                                    |   |        |   |
| <ul> <li>81:35-25#5</li> <li>10:35-25#5</li> <li>10:35-25#5</li></ul> |                          | 下記の<br>案件番号<br>案件名称<br>(注) | 2)調達案件(に対す<br>103404(<br>0520]<br>1)参加意思の<br>2)入札書提出 | 受領確認書<br>る指名通知書を<br>記<br>204020210002<br>に事指名テスト<br>の有無に関わらず<br>出締切日時 2<br>提出 | <ul> <li>(株) テスト 工務店01<br/>代表取締役社長<br/>プスト 1 太郎</li> <li>受強した事を回答します。</li> <li>必ず提出してください。</li> <li>2021.05 20 14:00</li> </ul> |   |        |   |
|                                                                                                    |                          |                            |                                                      |                                                                               |                                                                                                    |   | B 120% |   |
| 4                                                                                                    |                          |                            |                                                      |                                                                               |                                                                                                    |   | 120%   |   |

| http://asp-demo/ - CALS | 5/EC - Internet Explorer |          |                |                    |                       | - |         | ×    |
|-------------------------|--------------------------|----------|----------------|--------------------|-----------------------|---|---------|------|
| 電子入札システム                |                          | 2        | 021年05月20      | 日 13時34分           | CALS/EC 電子入札システム      |   |         | Ø    |
| あいづみさとまち                | 入礼情報サービス                 | 電子入札システム | 檢証機能           | 説明要求               |                       |   |         |      |
| 1 前見実社協会                | (株)テストT                  | 路店01     |                |                    |                       |   |         |      |
|                         | 代表取締役                    | 过長       |                |                    |                       |   |         |      |
| 副建業件快業                  | テスト 1太郎                  | B様       |                |                    |                       |   |         |      |
| 9 副建築件一覧                |                          |          |                |                    |                       |   |         |      |
| ○ 入札状況一覧                |                          |          | 受領码            | 崔認書受信研             | 霍認通知                  |   |         |      |
| 0 登録者情報                 |                          |          |                |                    |                       |   |         |      |
| 2保存データ表示                |                          |          | 受領確認書は「        | 「記の内容で正常           | に送信されました。             |   |         |      |
|                         |                          |          |                |                    |                       |   |         |      |
|                         |                          |          | 菜件畜号<br>室件名称   | 10340400<br>0520T3 | )4020210002<br>東指名テスト |   |         |      |
|                         |                          |          | Sector Charles | UULUI              |                       |   |         | 3.3  |
|                         |                          |          | 申請日時           | 令和03年              | 05月20日 13時34分         |   |         |      |
|                         |                          |          |                |                    |                       |   |         |      |
|                         |                          | ÉD       | 刷を行ってから、       | 調達案件一覧ボ            | タノを押下してください           |   |         |      |
|                         |                          |          |                |                    |                       |   |         | 13.3 |
|                         |                          |          |                |                    |                       |   |         | 53   |
|                         |                          |          | 印刷             |                    | 調達案件一覧                |   |         | 3.32 |
|                         |                          |          |                | Salar Salar        |                       |   |         | 1    |
|                         |                          |          |                |                    |                       |   |         |      |
|                         |                          |          |                |                    |                       |   |         | 1212 |
|                         |                          |          |                |                    |                       |   |         | 303  |
|                         |                          |          |                |                    |                       |   |         |      |
|                         |                          |          |                |                    |                       |   |         | 515  |
|                         |                          |          |                |                    |                       |   |         |      |
|                         |                          |          |                |                    |                       |   |         |      |
|                         |                          |          |                |                    |                       |   |         |      |
|                         |                          |          |                |                    |                       |   |         |      |
|                         |                          |          |                |                    |                       |   | \$ 120% | •    |

Stress // Asp-demo/CALS/Accepter/ebidmlit/jsp/common/headerMenuAccepter.jsp - Internet Explorer

(株)テスト工務店01 代表取締役社長 テスト 1太郎 様

### 受領確認書受信確認通知

### 受領確認書は下記の内容で正常に送信されました。

| 案件番号 | 103404004020210002 |
|------|--------------------|
| 案件名称 | 0520工事指名テスト        |
|      |                    |

申請日時 令和03年05月20日 13時34分

– 🗆 X

🔍 120% 🔻 🔡

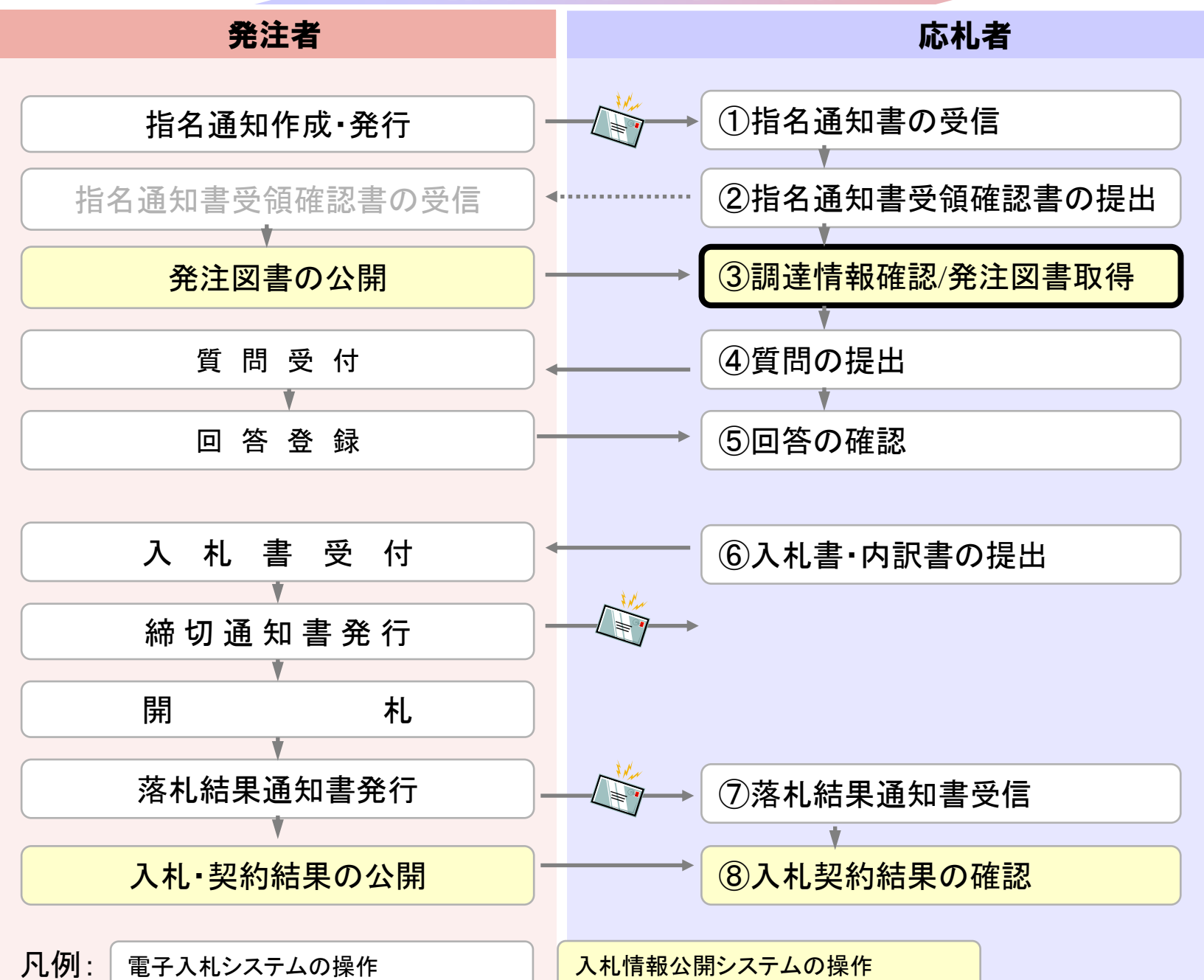

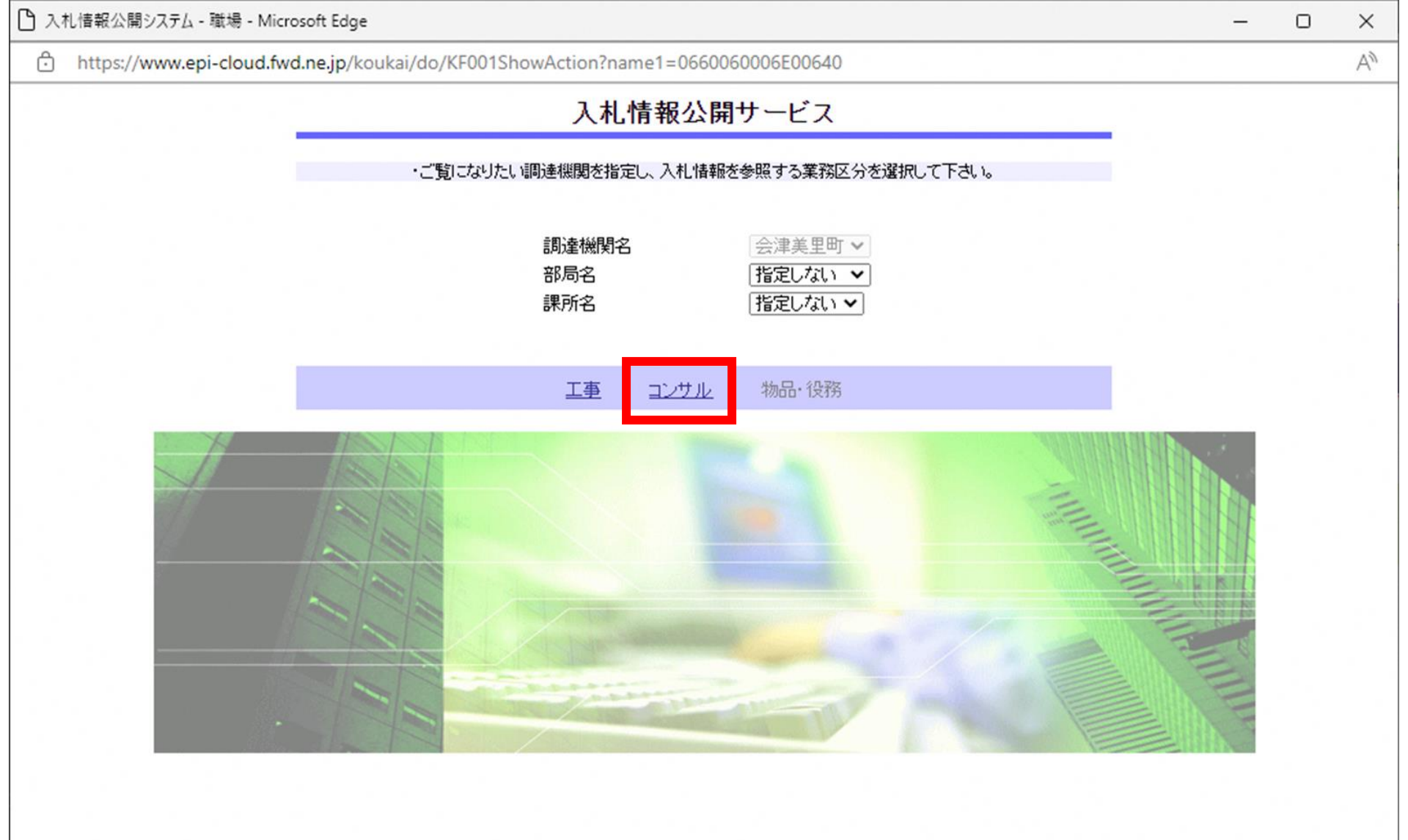

| 🎦 入札情報公開システム - 職場 - Microsoft Edge            |                      | ×    |
|-----------------------------------------------|----------------------|------|
| https://www.epi-cloud.fwd.ne.jp/koukai/do/KK0 | 000ShowAction        | AN   |
| ▲ 雪子入札システム                                    | 入札情報の閲覧              | 1.96 |
|                                               | ・このサイトでは、以下のことが行えます。 |      |
| あいづみさとまち                                      | ・発注情報の検索             |      |
| 発注情報検索                                        | ・入札・契約結果情報の検索        |      |
| 入札・契約情報検索                                     | ・入札情報公開サービスのトップメニューへ |      |
| 受注者用<br>トップメニューへ                              |                      |      |
|                                               |                      |      |
|                                               |                      |      |
|                                               |                      |      |
|                                               |                      |      |
|                                               |                      |      |
|                                               |                      |      |
|                                               |                      |      |
|                                               |                      |      |
|                                               |                      |      |
|                                               |                      |      |

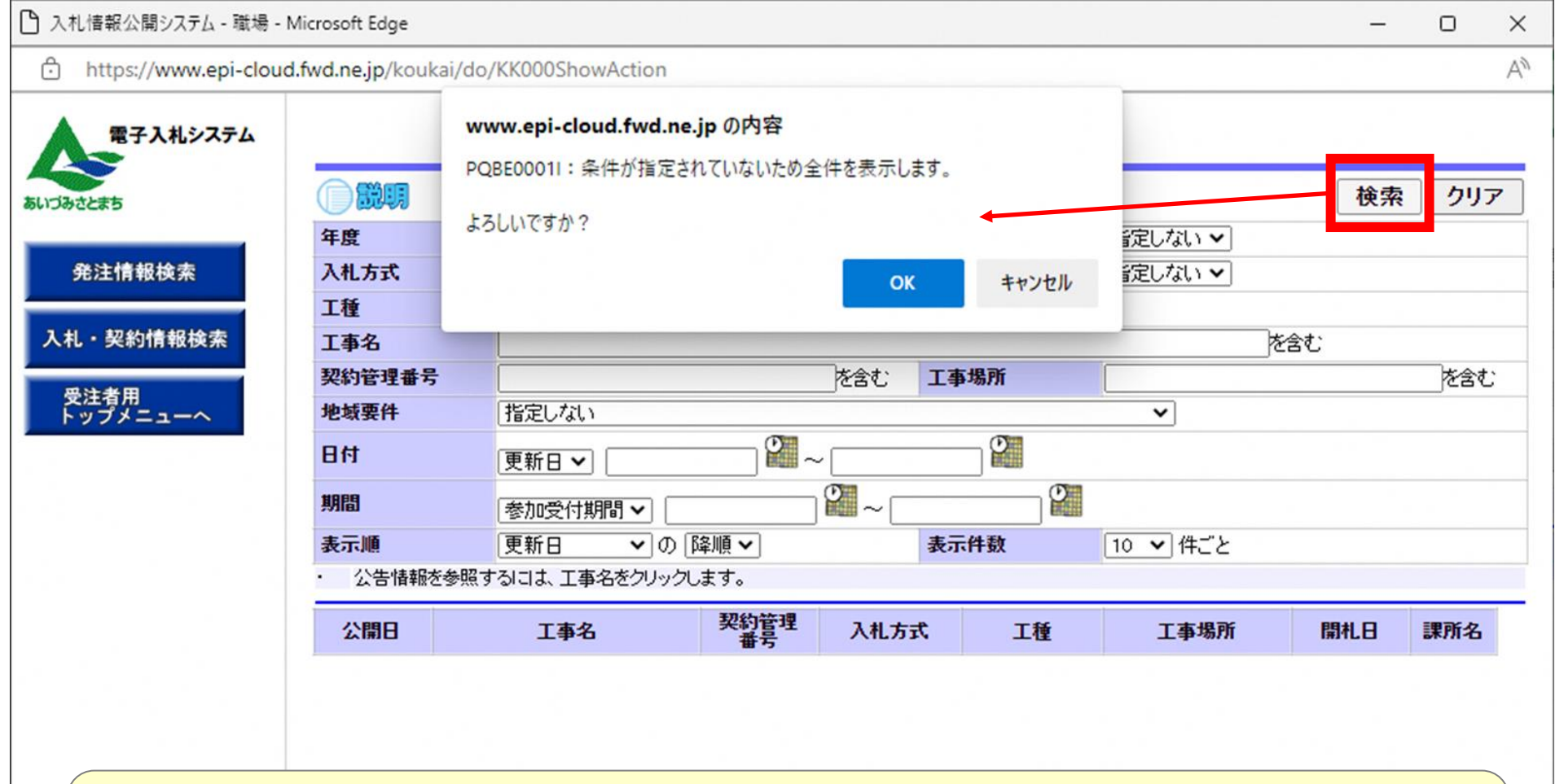

検索条件を指定しないと、確認のメッセージが表示されます。 対象を絞り込みたい場合は検索条件を指定してください。

| モスリオシフテル  |          |               |            | 発注情報           | 被索     |          |            |       |
|-----------|----------|---------------|------------|----------------|--------|----------|------------|-------|
| BTAR SATA |          |               |            |                |        |          | 検索         | クリン   |
| 5         | 年度       | 指定しない 🗸       |            | 15             | スワード制限 | 指定しない ∨  |            |       |
|           | 入札方式     | 指定しない         | ~          | *              | 件区分    | 指定しない ~  |            |       |
| 情報検索      | 工種       | 指定しない         | ~          |                |        |          |            |       |
|           | 工事名      |               |            |                |        | を含む      |            |       |
| 索         | 契約管理番号   |               |            | を含む エ          | 事場所    |          |            | を含む   |
|           | 条件1      | 指定しない         | ~          |                |        |          |            |       |
| 关末        | 日付       | 更新日 ✔         | ~[         |                | Ø      |          |            |       |
|           | 期間       | 参加受付期間 ∨      | ſ          | 2~             | 2      |          |            |       |
| _         | 表示順      | 更新日 >の        | 降順~        | 2              | 示件数    | 10 ∨ 件ごと |            |       |
|           | · 公告情報?  | を参照するには、工事名をク | リックします。    |                |        |          |            |       |
|           | 検索結果一覧:1 | 件のうち1-1件を表示   |            |                |        |          |            | (全1ペー |
|           | 公開日      | 工事名           | 契約管理<br>番号 | 入札方式           | 工種     | 工事場所     | 開札日        | 課所名   |
|           | 0000     | ● 0520丁車指名テスト | 20210520-0 | ■通常型指指<br>競争11 | 名 土木工事 |          | 2021/05/20 |       |

|                                                                                                    | 報公開システム - Internet Explorer           | - □ ×<br>発注情報閲覧                                                      |
|----------------------------------------------------------------------------------------------------|---------------------------------------|----------------------------------------------------------------------|
| 電子入札システム                                                                                                    |                                       | 戻る                                                                   |
| 1001300 CCR 3                                                                                                    | 更新日:2021/05/20                        |                                                                      |
|                                                                                                    | 年度                                    | 2021年度                                                               |
| 発注見通し情報検索                                                                                                    | 工事名                                   | 0520工事指名テスト                                                          |
|                                                                                                    | 契約管理番号                                | 20210520-01                                                          |
| AS:11484812-05                                                                                                    | 入礼方式                                  | 通常型指名競争入札                                                            |
| 26721H 1819676                                                                                                    | 工種                                    | 土木工事                                                                 |
|                                                                                                    | 工事場所                                  |                                                                      |
| 入札・契約情報検索                                                                                                    | 工事復要                                  |                                                                      |
|                                                                                                    | 公開日                                   | 2021/05/19                                                           |
| 17 Mar 10 Mar 10                                                                                                    | 指名通知開始                                | 2021/05/20 12:00                                                     |
| 名薄情報秩索                                                                                                    | 指名通知終了                                | 2021/05/20 13:45                                                     |
|                                                                                                    | 入机器切口時                                | 2021/05/20 14:00                                                     |
| 指名停止情報                                                                                                    | WH B                                  | 2021/05/20                                                           |
| Contraction and and and and and and and and and an                                                                                                    | 予定価格(縦抜)                              | 2021/00/20                                                           |
| A REAL PROPERTY AND A REAL PROPERTY AND A REAL | A.化 1                                 | おおい                                                                  |
| お知らせ                                                                                                    | 冬日の                                   | 184Co. so.                                                           |
|                                                                                                    | 備多                                    |                                                                      |
| 受注者用                                                                                                    | 間で                                    |                                                                      |
| トップメニューへ                                                                                                    | 1 # 小牛第 フラノル 1                        |                                                                      |
|                                                                                                    | 入れ広告等ノアイル「                            | <u>入化說明書.pdf</u>                                                     |
|                                                                                                    | 入れな古寺ノアイルと                            |                                                                      |
|                                                                                                    | 入机公告等7711/3                           |                                                                      |
|                                                                                                    | 华文排词                                  |                                                                      |
|                                                                                                    | 化化化                                   |                                                                      |
|                                                                                                    | 描心理出                                  |                                                                      |
|                                                                                                    | (++) === 1 = 78/5 = 4                 | 業者名                                                                  |
|                                                                                                    | (株)テスト上物店01                           | Anna Anna Chuir An Anna Chuir an Anna an Anna an Anna an Anna Anna A |
|                                                                                                    | ※添付ファイルは必ず「保存」を                       | 選択し、タウンロートした後に開いて下さい。                                                |
|                                                                                                    | ************************************* | ロードするには、「バスワード入力」ボタンを押してログインしてください。                                  |
|                                                                                                    | パフワード入力                               |                                                                      |
|                                                                                                    | 1.23 1.703                            |                                                                      |
|                                                                                                    | <u> </u>                              |                                                                      |
| 指夕涌知言                                                                                                    | まの結兄情報                                | <u> 生た「】】説旧聿」の夕珠で</u>                                                |
| 旧口吧叫                                                                                                    |                                       | する「八仙肌切首」の口仰し、                                                       |
|                                                                                                    |                                       |                                                                      |
| 人机公告                                                                                                    | きノアイ ルの                               | 部分に掲載します。                                                            |
|                                                                                                    |                                       |                                                                      |
| <u> ※</u> 汁回圭 <sup>4</sup>                                                                                                    | 年の取得には                                | パフロードが必要にたけます                                                        |
| 九江凶音                                                                                                    | 守リリれ行しる                               | ハヘノートル必安にはツまり。                                                       |

|                                   |                         | 業者番号、業者名称と案件バスワードを入力して下さい。          |
|-----------------------------------|-------------------------|-------------------------------------|
| ゆさとまち                             | 調達機関                    |                                     |
| 主見通し情報検索                          | 案件名称                    | 0520工事指名テスト                         |
| 杂注情報检索                            | 業者番号                    | 9900001 半角英数字入力(9桁)                 |
|                                   | 業者名 ★                   | テスト工務店01                            |
| ・契約情報検索                           | 案件バスワード★                | ******* 半角英数字入力(最小6桁、最大20桁)         |
| 名薄情報検索                            | 担当者名                    | テスト 太郎 全角20文字以内                     |
| 指名停止情報                            | 電話番号                    | 03-0000-0000 半角(例:03-0000-0000)     |
| お知らせ                              | メールアドレス                 | xxxxx xxxx@xxxxx 半角100文字以内          |
| 注意用                               |                         |                                     |
| レ<br>グイン画<br>名<br>通知書             |                         | 皆名」と、<br>客件パスワード」を入力し、<br>の項目は任音です) |
| グイン画<br>名通知書<br>グインし              | 面で「業都<br>記載の「3<br>ます。(他 | 皆名」と、<br>客件パスワード」を入力し、<br>の項目は任意です) |
| <mark>グイン画</mark><br>名通知書<br>グインし | 面で「業都<br>記載の「緊<br>ます。(他 | 皆名」と、<br>客件パスワード」を入力し、<br>の項目は任意です) |

| #71427=/             | 発注情報閲覧           |   |
|----------------------|------------------|---|
|                      |                  | Ē |
| 更新日:2021/05/20<br>年度 | 2021年度           |   |
| 見通し情報検索              | 0520丁事指名テスト      |   |
| 契約管理番号               | 20210520-01      |   |
| 入机方式                 | 通常型指名競争入札.       |   |
|                      | +木丁事             |   |
| 工事場所                 |                  |   |
| ·契約情報検索 工事概要         |                  |   |
| 公開日                  | 2021/05/19       |   |
| 指名通知開始               | 2021/05/20 12:00 |   |
| 1. 值量设置 指名通知終了       | 2021/05/20 13:45 |   |
| 入札締切日時               | 2021/05/20 14:00 |   |
| 名停止情報 開札日            | 2021/05/20       |   |
| 予定価格(税抜)             |                  |   |
| 条件1                  | 指定しない            |   |
| あ知らせ 条件2             |                  |   |
| 備考                   |                  |   |
| 11月 課所名              |                  |   |
| 入札公告等ファイル1           | 入札説明書.pdf        |   |
| 入札公告等ファイル2           |                  |   |
| 入札公告等ファイル3           |                  |   |
| 指名状况                 |                  |   |
| 指名理由                 |                  |   |
| And the second       | 業者名              |   |
| (株)テスト工務店01          |                  |   |
| 発注図書                 |                  |   |
| 登注図書ファイル」            | ■T 東設計書 off      |   |

ログインが成功すると、発注図書のリンクが表示されます。 (制限付一般競争と同様の画面になります)

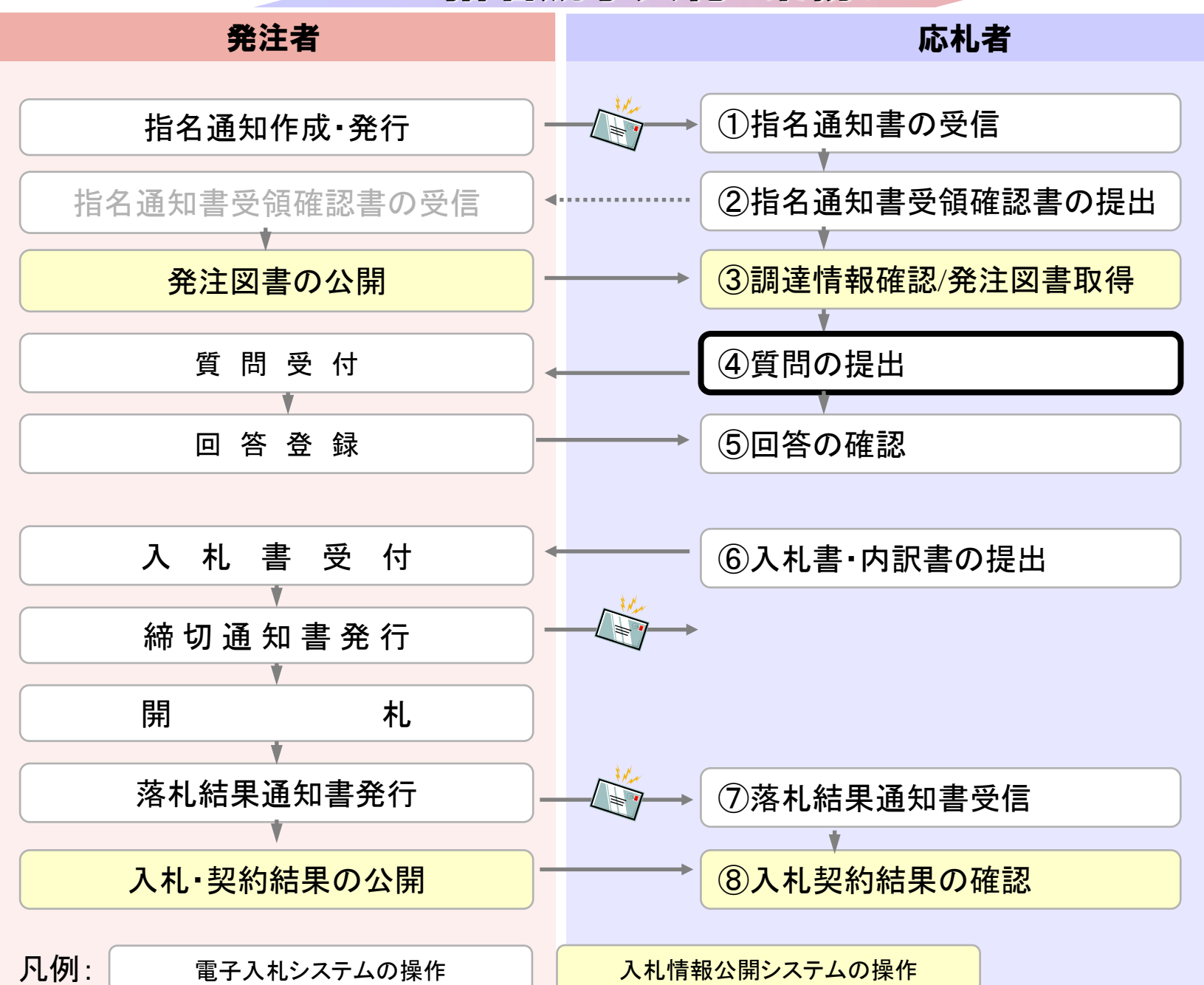

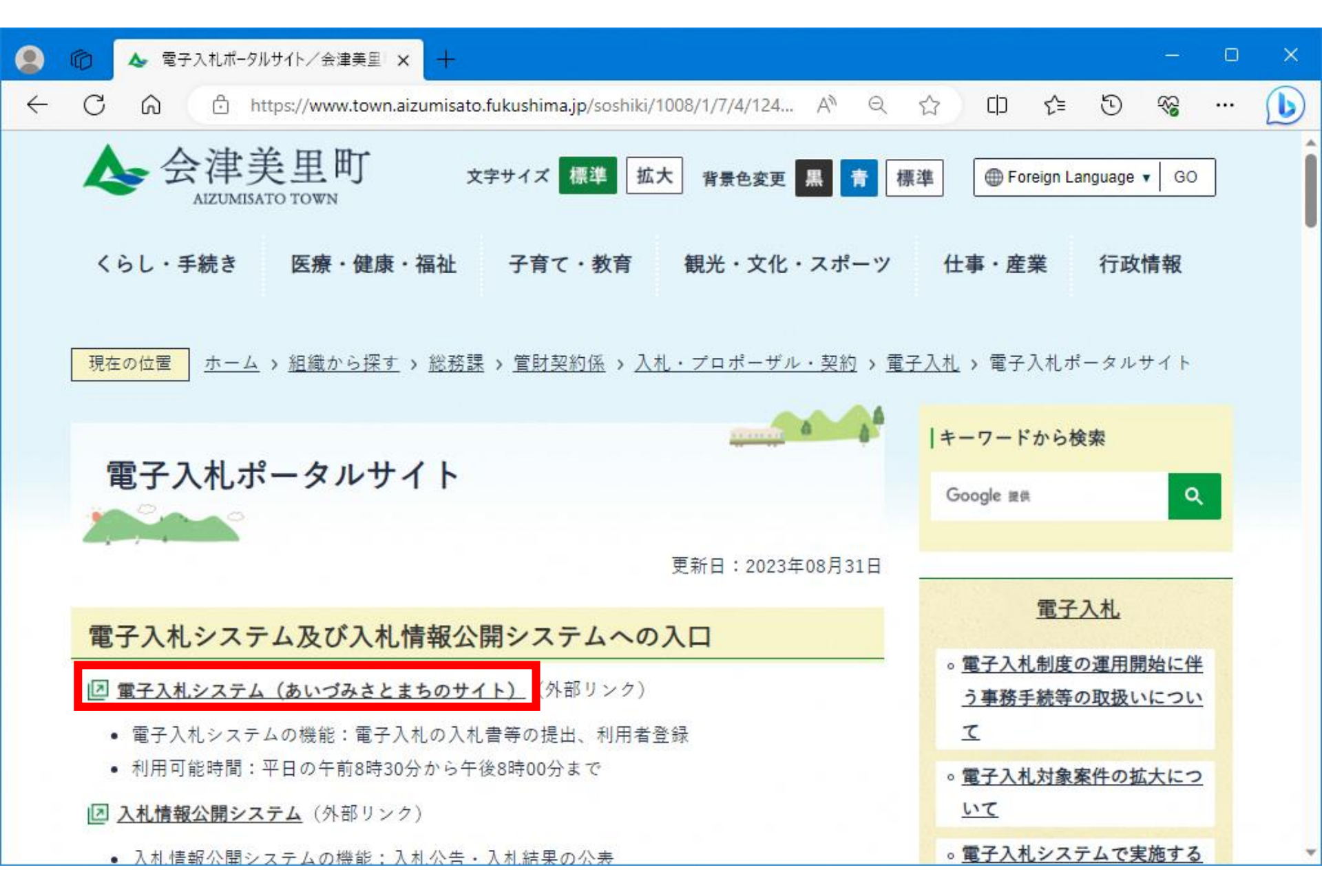

🎦 CALS/EC - 職場 - Microsoft Edge https://www.ebs-cloud.fwd.ne.jp/CALS/Accepter/index.jsp?name1=0660060006E00640 AN Ô 電子入札システム あいづみさとまち 「調達機関・工事、コンサル/物品、役務/少額物品」選択画面(受注者用) 調達機関: 会津美里町 ◎工事、コンサル ◎物品、役務 ◎少額物品、少額役務 <注意事項> 本画面は電子入札システム新方式(脱Java方式)の画面となり、新方式に対応したPCの設定が必要となります。 ご利用の認証局や発注機関のホームページをご確認のうえ、新方式に対応した設定を行ってください。

| 을 CALS/EC - 職場 - Microsoft Edge    |                                                                 | - | D | ×  |
|------------------------------------|-----------------------------------------------------------------|---|---|----|
| https://www.ebs-cloud.fwd.ne.jp/CA | S/Accepter/index.jsp?name1=0660060006E00640                     |   |   | A» |
| 電子入札システム                           |                                                                 |   |   |    |
|                                    | 「利用者登録/電子入札」選択画面(受注者用)                                          |   |   |    |
|                                    | 利用者登録                                                           |   |   |    |
|                                    | <u>電子入札システム</u><br>業務実行中は、この画面を閉じないで下さい。<br>業務画面よりも先にこの画面を閉じると、 |   |   |    |
|                                    | アプリケーションが正常に終了しない場合があります。                                       |   |   |    |
|                                    |                                                                 |   |   |    |
|                                    |                                                                 |   |   |    |
|                                    |                                                                 |   |   |    |
|                                    |                                                                 |   |   |    |

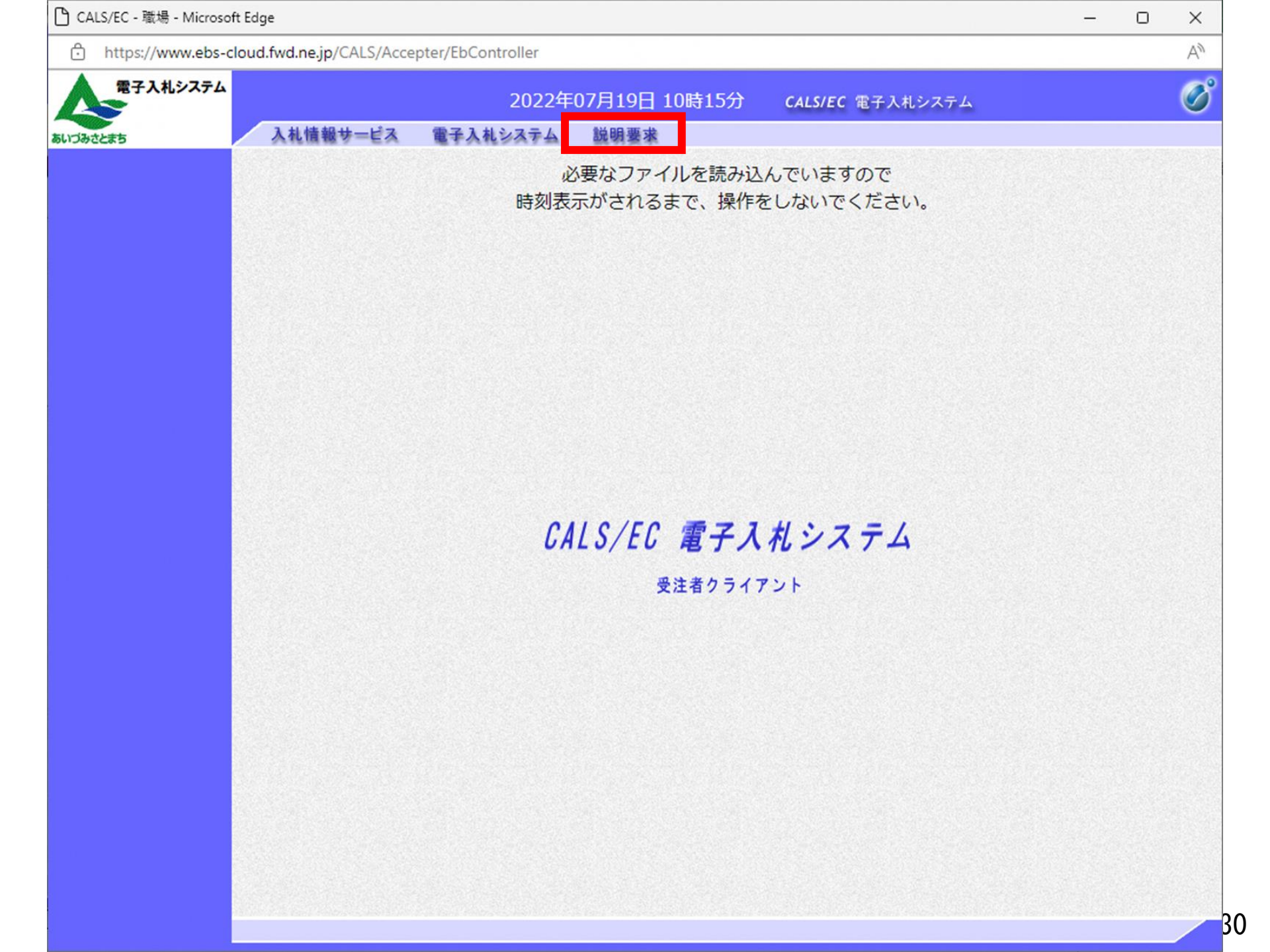

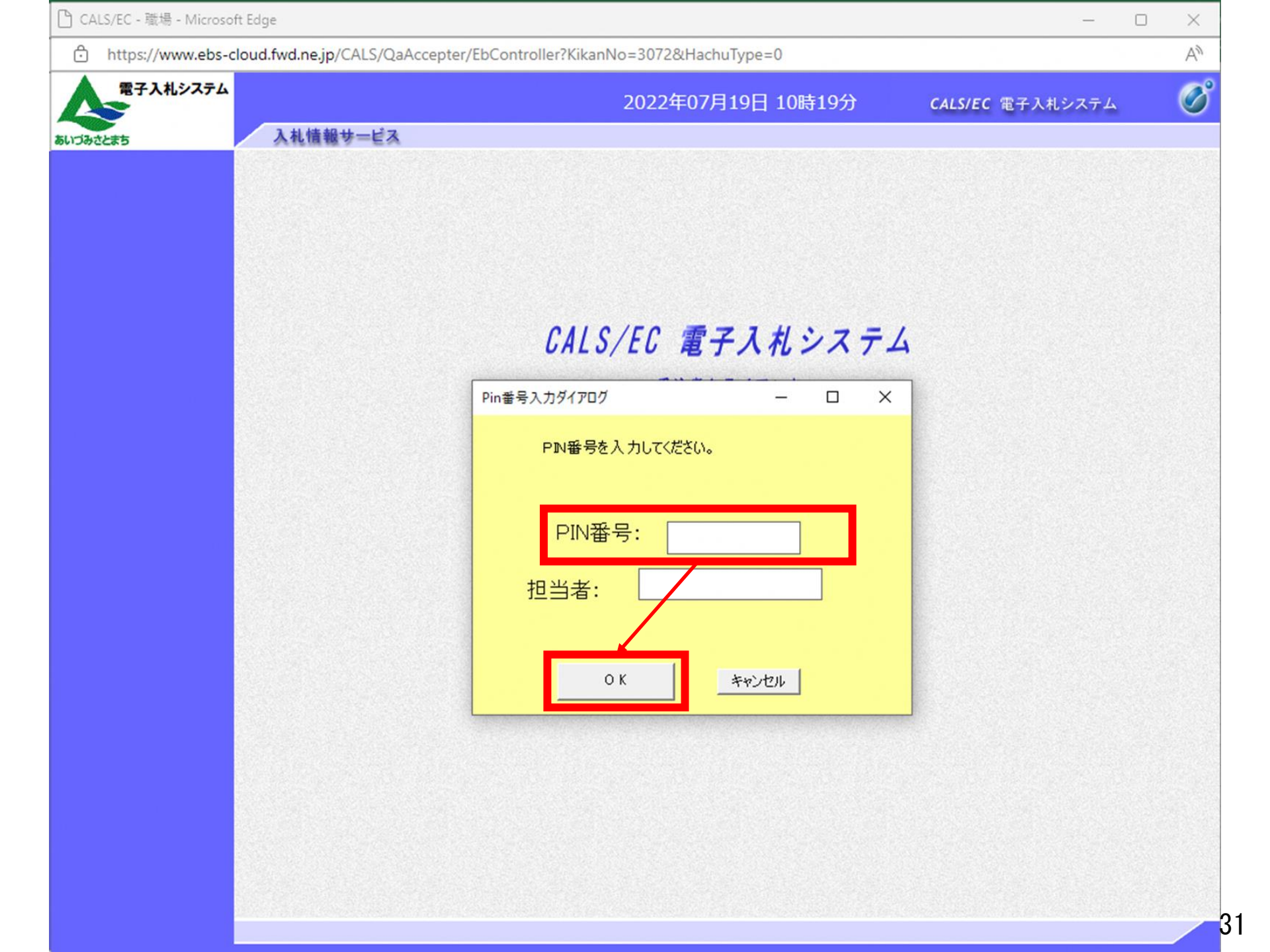

| BTAR/A/A                     |              | 2022年07月:                         | 19日 10時20分                   | CALS/EC 電子入札システム | 4  | Ø |
|------------------------------|--------------|-----------------------------------|------------------------------|------------------|----|---|
| みさとまち                        | 入札情報サービス     |                                   |                              |                  |    |   |
| 入札説明書・案件内容                   |              | 調達案(                              | 件検索                          |                  |    |   |
| ) 非指名/非選定/<br>非特定」<br>の理由請求  | 調達機関         | [会津美里町 ✔]                         |                              |                  |    |   |
| 「非落れ者/争後<br>審査資格なし」<br>の理由請求 | 部局           | 会津美里町▼                            |                              |                  |    |   |
|                              | 課所           | ▼全て〕<br>総務課                       |                              |                  |    |   |
|                              | 入札方式         | 工事<br>▼全て<br>□制限付一般競争入札(事後審査型)    | 」<br>コンサル<br>▼全て<br>□制限付一般競争 | •入札(事後審査型)       | 物品 |   |
|                              | 検索年月         | 2022 • 年 6 • 月 ~ 2022 • 年 7 •     | 月                            |                  |    |   |
|                              | 表示件数         | 10 🗸 件                            |                              |                  |    |   |
| ×<br>質問の<br>制限付-             | 桑作は入<br>一般競争 | <mark>札方式に関係なく</mark><br>入札の操作の画面 | に<br>「同一のた<br>「で説明し          | こめ、<br>ノます。      |    |   |

| CALS/EC - 職場 - Microsoft I | Edge —                                                              | . 0 | ×  |
|----------------------------|---------------------------------------------------------------------|-----|----|
| https://www.ebs-clo        | oud.fwd.ne.jp/CALS/QaAccepter/EbController?KikanNo=3072&HachuType=0 |     | A» |
| 電子入札システム                   | 2022年07月19日 10時20分 CALS/EC 電子入札システ                                  | τJ  | Ø  |
| あいづみさとまち                   | 入礼情報サービス                                                            |     |    |
| ○ 調達案件検索                   | 入札説明書·案件内容調達案件一覧                                                    |     |    |
|                            | 表示案件 1-1<br>全案件数 1<br><b>④</b>                                      |     |    |
|                            | 最新表示                                                                |     |    |
|                            | 調速案件情報 一 14 大学 公開日 28 中本                                            |     |    |
|                            | 番号 案件名称 へれの式 公開日 説明書                                                |     |    |
|                            | 1 <u>摸擬入札0719</u><br>1 <u>摸擬入札0719</u><br>第限付一般競<br>争入札(事後<br>審査型)  |     |    |
|                            |                                                                     |     |    |
|                            |                                                                     |     |    |
|                            |                                                                     |     |    |
|                            |                                                                     |     |    |
|                            |                                                                     |     |    |
|                            |                                                                     |     |    |
|                            |                                                                     |     |    |
|                            |                                                                     |     |    |
|                            |                                                                     |     |    |
|                            |                                                                     |     |    |

| 🗅 CALS/EC - 職場 - Microsof | ít Edge                      |                                                  |                |        |              | - 0   | × |
|---------------------------|------------------------------|--------------------------------------------------|----------------|--------|--------------|-------|---|
| https://www.ebs-c         | loud.fwd.ne.jp/CALS/QaAccept | er/EbController?KikanNo=30                       | 72&HachuType=0 |        |              |       | A |
| 電子入札システム                  |                              | 202                                              | 2年07月19日 1     | 0時21分  | CALS/EC 電子入机 | システム  | Ø |
| あいづみさとまち                  | 入札情報サービス                     |                                                  |                |        |              |       |   |
| ○ 調達案件検索                  |                              | 入札説明書·3                                          | 客件内容質問題        | および回答・ | 一覧           |       |   |
|                           | 案件名称<br>入札方式<br>契約担当官等       | 模擬入札0719<br>制限付一般競争入札(事<br>会津美里町<br>総務課<br>管財契約係 | 後審査型)          |        |              |       |   |
|                           | ş                            | 表示条件 投稿日時 2022 ✔ 年                               | ◎ ● 月 以降       | 最新表示   | 質問入力         |       |   |
|                           | 題名                           | 管理番号                                             | 投稿日時           |        | 回冬日時         | 投稿/回答 |   |
|                           |                              |                                                  |                |        |              |       |   |

| 🕒 CALS/EC - 職場 - Microsoft | Edge                       |                                                    | -                       |   |
|----------------------------|----------------------------|----------------------------------------------------|-------------------------|---|
| https://www.ebs-clo        | ud.fwd.ne.jp/CALS/QaAccept | er/EbController?KikanNo=3072&HachuType=0           |                         | A |
| 電子入札システム                   |                            | 2022年07月19日 10時21分                                 | <b>CALS/EC</b> 電子入札システム | Ø |
| あいづみさとまち                   | 入札情報サービス                   |                                                    |                         |   |
| ○ 調達案件検索                   |                            | 入札説明書・案件内容に対する質問内                                  | 容                       | Í |
|                            | 案件番号<br>案件名称<br>入札方式       | 307201010020220001<br>模擬入札0719<br>制限付一般競争入札(事後審査型) |                         |   |
|                            | 差出人<br>宛先                  | (株)テスト工務店01 テスト 太郎<br>会津美里町<br>総務課<br>管財契約係 様      |                         |   |
|                            | 題<br>名 仕様書につい<br>説明要求内容    | いて質問します                                            |                         |   |
|                            | 項番目に記載のA                   | JこついてはBという解釈でよいでしょうか。                              |                         |   |
| 題名質問                       | 、説明請求<br>者が特定で             | 内容には会社名等、<br>きる固有情報を入力しな                           | いでください。                 |   |

| 🎦 CALS/EC - 職場 - Microsoft Edge    |                                                               |                     | - C                     | x c |
|------------------------------------|---------------------------------------------------------------|---------------------|-------------------------|-----|
| https://www.ebs-cloud.fwd.ne.jp/CA | S/QaAccepter/EbController?KikanN                              | lo=3072&HachuType=0 |                         | A   |
| 電子入札システム 入札情報サー                    | -ビス                                                           | 2022年07月19日 10時22分  | <b>CALS/EC</b> 電子入札システム | Ø   |
| ○ 調達案件検索       題名       説明         | 総務課<br>管財契約係 様<br>住様書について質問します<br>理求内容<br>計1に記載のAIこついてはBという解釈 | でよいでしょうか。           |                         |     |
| 質問にはフ                              | ァイルを添付す                                                       | することもできま            | す。                      |     |
|                                    | ▲ 添付資料追加<br>● 削除                                              | 入力内容確認 戻る           | 参照                      | 3(  |
| 🕒 CALS/EC - 職場 - Microsoft | Edge                             |                                                    | -                       | $\times$ |
|----------------------------|----------------------------------|----------------------------------------------------|-------------------------|----------|
| https://www.ebs-clo        | oud.fwd.ne.jp/CALS/QaAccepter/Eb | Controller?KikanNo=3072&HachuType=0                |                         | A»       |
| 電子入札システム                   |                                  | 2022年07月19日 10時22分                                 | <b>CALS/EC</b> 電子入札システム | Ø        |
| あいづみさとまち                   | 入礼情報サービス                         |                                                    |                         |          |
| ◎ 調達案件検索                   |                                  | 入札説明書・案件内容に対する質問内                                  | 容                       |          |
|                            | 案件番号<br>案件名称<br>入札方式             | 307201010020220001<br>模擬入札0719<br>制限付一般競争入札(事後審査型) |                         |          |
|                            | 差出人<br>宛先                        | (株)テスト工務店01 テスト 太郎<br>会津美里町<br>総務課<br>管財契約係 様      |                         |          |
|                            | 題名                               | 仕様書について質問します                                       |                         |          |
|                            | 質問内容                             |                                                    |                         |          |
|                            | 項番1に記載のAについ                      | てはBという解釈でよいでしょうか。                                  |                         |          |
|                            |                                  | 登録<br>戻る                                           |                         |          |

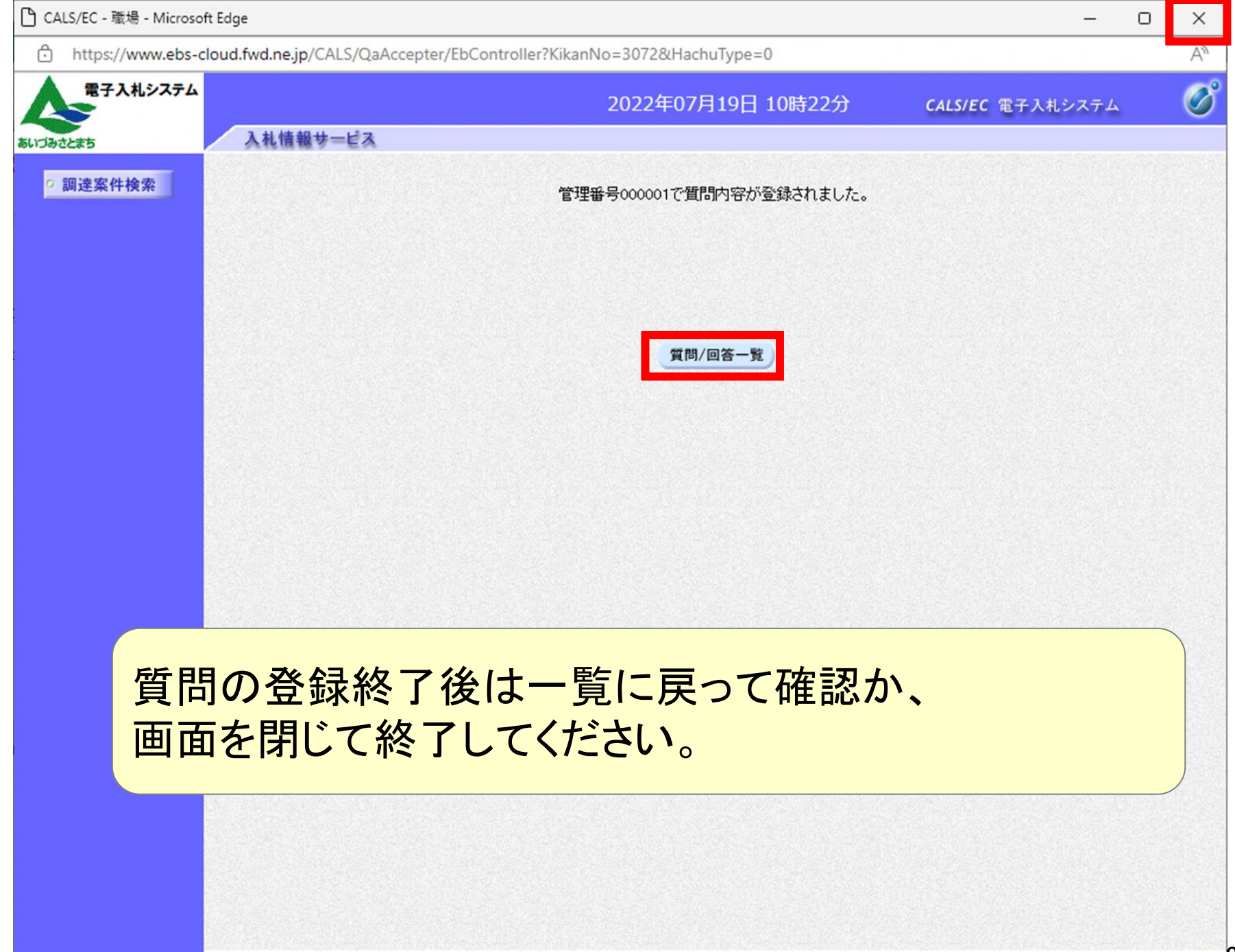

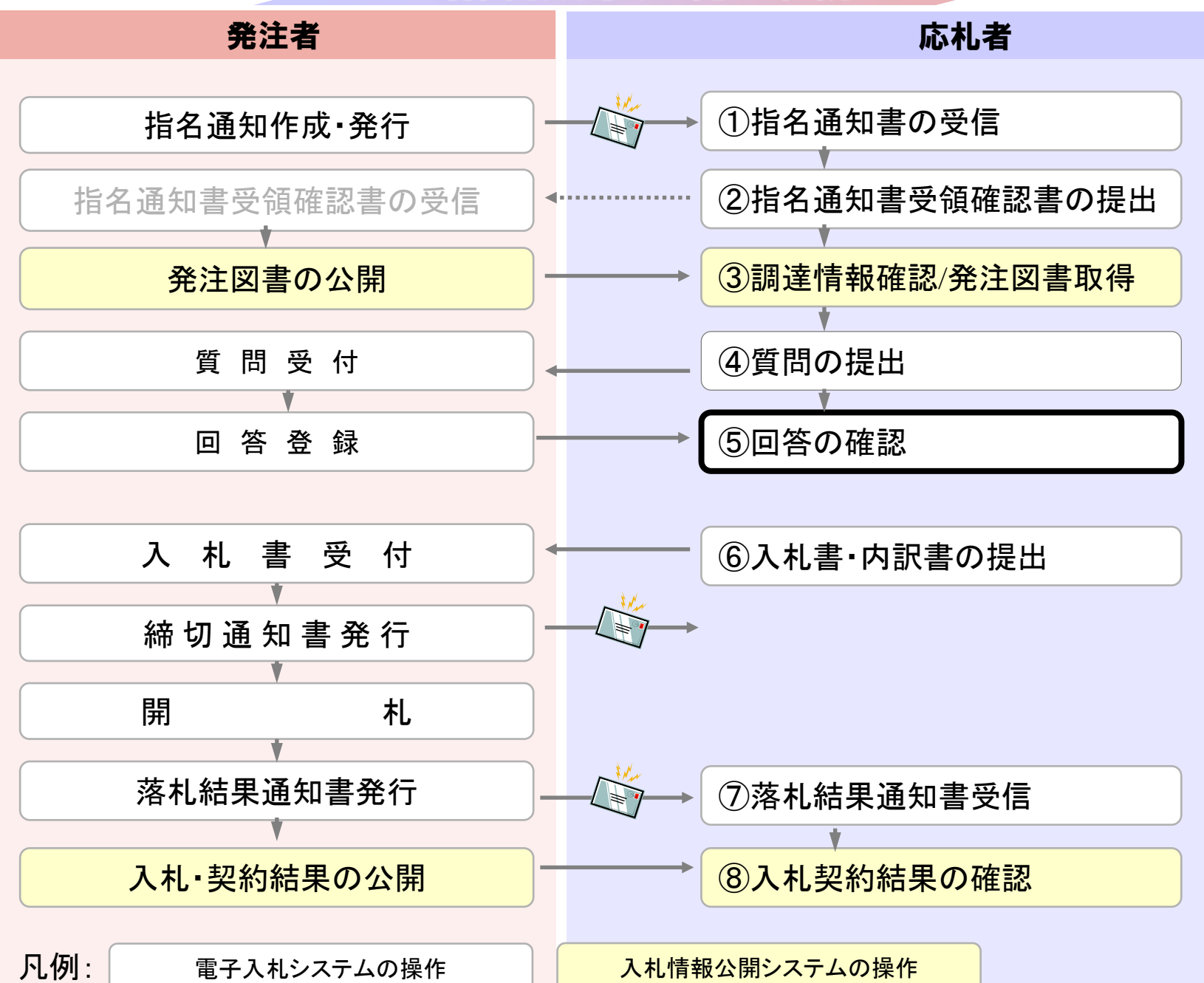

A

https://www.epi-cloud.fwd.ne.jp/koukai/do/KK000ShowAction

| ▲ 雪子入札システム            |                |                  |  |  |  |
|-----------------------|----------------|------------------|--|--|--|
|                       |                | 戻る               |  |  |  |
| 10000000              | 更新日:2022/07/19 |                  |  |  |  |
| and the second second | 年度             | 2022年度           |  |  |  |
| 発注情報検索                | 工事名            | 模擬入札0719         |  |  |  |
|                       | 契約管理番号         | 20220719-001     |  |  |  |
| 入村,契約情報检索             | 入札方式           | 制限付一般競争入札(事後審査型) |  |  |  |
|                       | 工種             | 土木一式             |  |  |  |
| 11 xh 44 10           | 工事場所           |                  |  |  |  |
| 受注有用                  | 工事概要           |                  |  |  |  |
| 1777-4                | 公開日            | 2022/07/18       |  |  |  |
|                       | 入札締切日時         | 2022/07/19 11:30 |  |  |  |
|                       | 開札日            | 2022/07/19       |  |  |  |
|                       | 予定価格(税抜)       |                  |  |  |  |
|                       | 地域要件           | 指定しない            |  |  |  |
|                       | その他要件          |                  |  |  |  |
|                       | 備考             |                  |  |  |  |
|                       | 課所名            |                  |  |  |  |
|                       | 入札公告           | 公告.txt 掲載されません」  |  |  |  |
|                       | 質問回答書          |                  |  |  |  |
|                       | その他            |                  |  |  |  |

質問の回答は、「発注図書」に追加して掲載されます。 発注図書へのアクセスはスライド23~25ページを参照して ください。

※制限付一般競争で使用している、「質問回答書」部分への 回答書掲載はしません。ご注意ください。

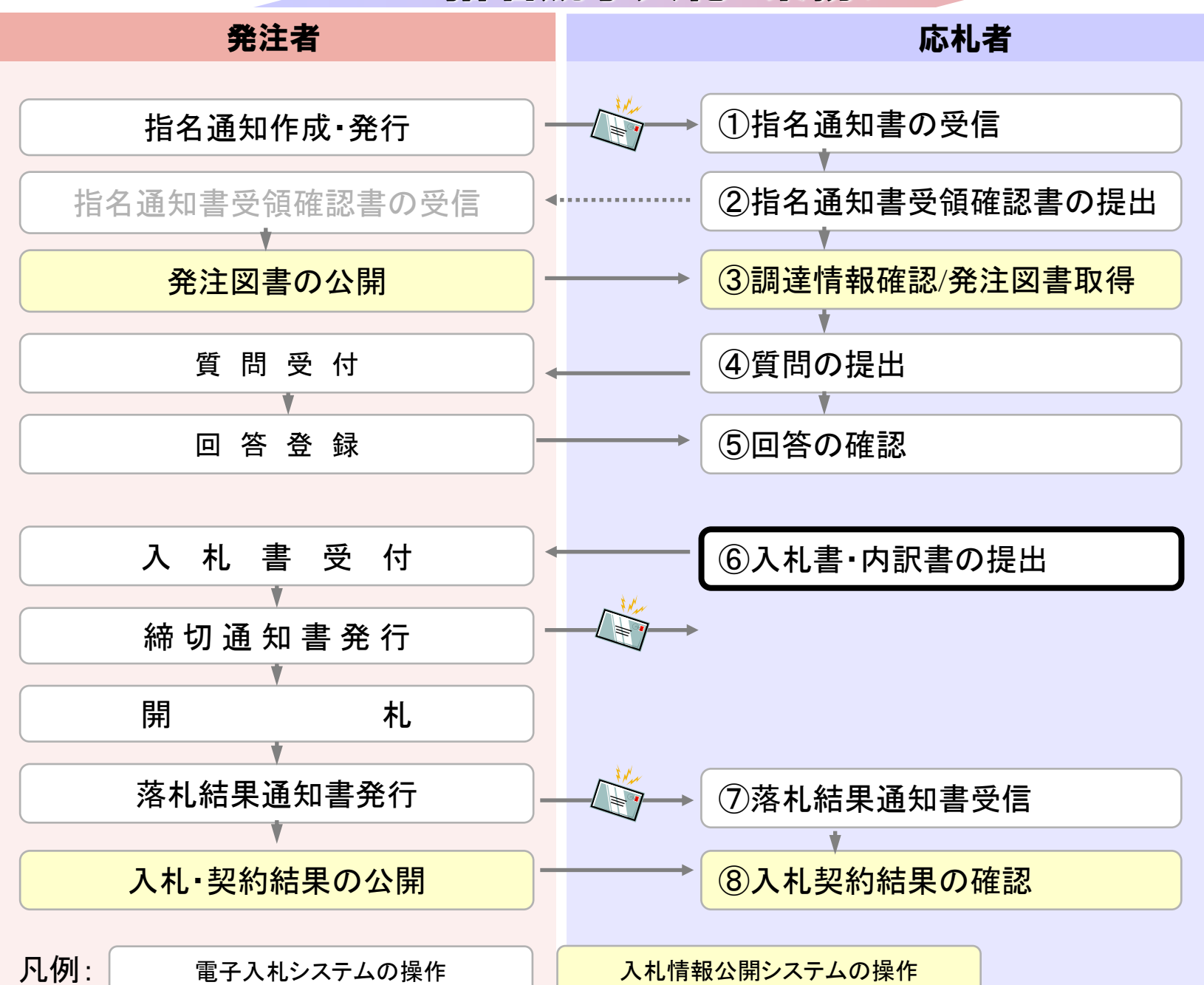

🎦 CALS/EC - 職場 - Microsoft Edge https://www.ebs-cloud.fwd.ne.jp/CALS/Accepter/index.jsp?name1=0660060006E00640 AN Ô 電子入札システム あいづみさとまち 「調達機関・工事、コンサル/物品、役務/少額物品」選択画面(受注者用) 調達機関: 会津美里町 ◎工事、コンサル ◎物品、役務 ◎少額物品、少額役務 <注意事項> 本画面は電子入札システム新方式(脱Java方式)の画面となり、新方式に対応したPCの設定が必要となります。 ご利用の認証局や発注機関のホームページをご確認のうえ、新方式に対応した設定を行ってください。

| 🎦 CALS/EC - 職場 - Microsoft Edge     |                                                                           | - | Ο | ×  |
|-------------------------------------|---------------------------------------------------------------------------|---|---|----|
| https://www.ebs-cloud.fwd.ne.jp/CAL | S/Accepter/index.jsp?name1=0660060006E00640                               |   |   | A» |
| 電子入札システム                            |                                                                           |   |   |    |
|                                     | 「利用者登録/電子入札」選択画面(受注者用)                                                    |   |   |    |
|                                     | <u>利用者登録</u><br><u>電子入札システム</u>                                           |   |   |    |
|                                     | 業務実行中は、この画面を閉じないで下さい。<br>業務画面よりも先にこの画面を閉じると、<br>アプリケーションが正常に終了しない場合があります。 |   |   |    |
|                                     |                                                                           |   |   |    |
|                                     |                                                                           |   |   |    |
|                                     |                                                                           |   |   |    |

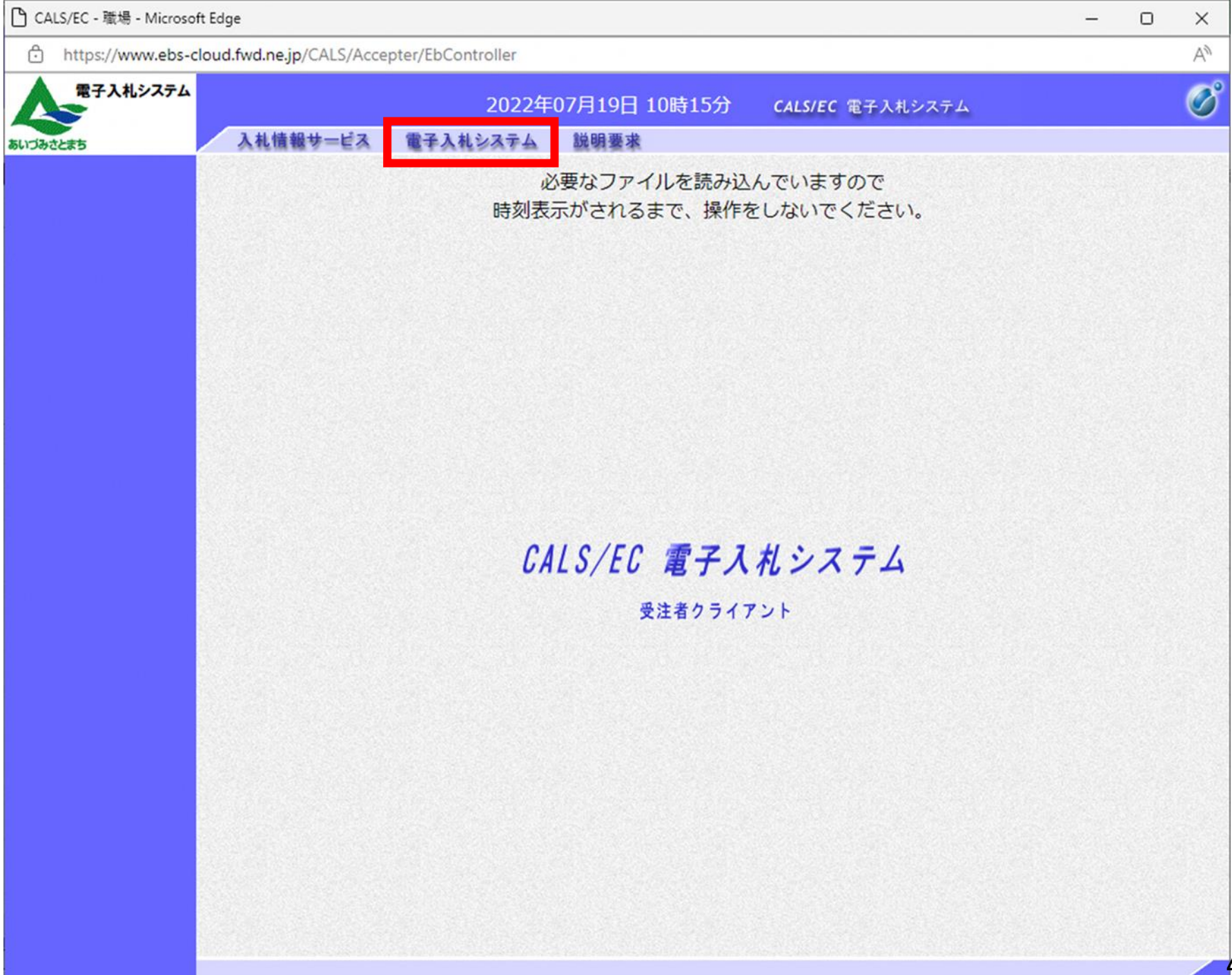

| CALS/EC - 職場 - Microsoft Edg | e                   |                    |                                        |                 |             | _ | 0 | × |
|------------------------------|---------------------|--------------------|----------------------------------------|-----------------|-------------|---|---|---|
| https://www.ebs-cloud.       | fwd.ne.jp/CALS/Acce | epter/EbController |                                        |                 |             |   |   | A |
| 電子入札システム                     |                     | 2022年              | 07月19日 10時15分                          | CALS/EC         | 電子入札システム    |   |   | Ø |
| あいづみさとまち                     | 入札情報サービス            | 電子入札システム           | 説明要求                                   |                 |             |   |   |   |
|                              |                     | ŵ<br>時刻表           | 必要なファイルを読み込<br>示がされるまで、操作 <sup>。</sup> | しんでいます<br>をしないで | つで<br>ください。 |   |   |   |
|                              |                     | Pin番号入力ダイアログ       |                                        | - 0             | ×           |   |   |   |
|                              |                     | PIN番号を)            | 入力してください。                              |                 |             |   |   |   |
|                              |                     | PIN番-              | 号: ********                            |                 |             |   |   |   |
|                              |                     | 担当者:               |                                        |                 |             |   |   |   |
|                              |                     | 0                  | K                                      | IL              |             |   |   |   |
|                              |                     |                    |                                        |                 |             |   |   |   |
|                              |                     |                    |                                        |                 |             |   |   |   |
|                              |                     |                    |                                        |                 |             |   |   |   |

| 🎦 CALS/EC - 職場 - Microsoft Ec                                                                           | dge                                              |                                                                             |                        |                                                                               | -           |   | ×  |
|----------------------------------------------------------------------------------------------------|--------------------------------------------------|-----------------------------------------------------------------------------|------------------------|-------------------------------------------------------------------------------|-------------|---|----|
| f https://www.ebs-clou                                                                                  | id.fwd.ne.jp/CALS/Accepter/EbContro              | ller                                                                        |                        |                                                                               |             |   | A» |
| 電子入札システム                                                                                                | 2                                                | 2022年07月19日 10時16                                                           | 分 CALS/                | EC 電子入札システム                                                                   |             |   | Ø  |
| あいづみさとまち                                                                                                | 入札情報サービス 電子入札シ                                   | ステム 説明要求                                                                    |                        |                                                                               |             |   |    |
| · 簡易案件検索                                                                                                |                                                  | 調達案件                                                                        | 牛検索                    |                                                                               |             |   | Î. |
| · 調達案件検索                                                                                                | 部局                                               | 会津美里町                                                                       |                        | ~                                                                             |             |   |    |
| <ul> <li>         ・ 調達案件一覧     </li> <li>         入札状況一覧     </li> <li>         ・ 登録者情報     </li> </ul> | 課所                                               | ▼全て<br>総務課                                                                  |                        |                                                                               |             |   |    |
| ○ 保存データ表示                                                                                               |                                                  | 工事                                                                          |                        | コンサル                                                                          |             |   |    |
|                                                                                                    | 入札方式                                             | <ul> <li>▼全て</li> <li>■ 制限付一般競争入札(事後審</li> </ul>                            | <b>痊型</b> )            | <ul> <li>▼全て</li> <li>制限付一般競争入料</li> </ul>                                    | (事後審査型)     |   |    |
|                                                                                                    | 工事種別/<br>コンサル種別                                  | <ul> <li>▼全て</li> <li>土木一式</li> <li>建築一式</li> <li>大工</li> <li>左官</li> </ul> |                        | <ul> <li>▼全て</li> <li>測量</li> <li>建築設計</li> <li>土木設計</li> <li>地質調査</li> </ul> | *<br>*      |   |    |
|                                                                                                    | 案件状態                                             | 「全て」 □ 結果登録済の案件を表示した。                                                       | ぶい場合はチェッ               | クしてください                                                                       | ~           |   |    |
|                                                                                                    | 検索日付                                             | 指定しない                                                                       | <u>~</u> ]<br>から<br>まて | 5                                                                             |             |   |    |
|                                                                                                    | <ul> <li>契約管理番号 ※完全一致検索</li> <li>案件番号</li> </ul> | □ 契                                                                         | 約管理番号また                | こは案件番号のみの場合に                                                                  | はチェックしてください | ۱ |    |
|                                                                                                    | 案件名称                                             |                                                                             |                        |                                                                               |             |   |    |
|                                                                                                    | 表示件数                                             | 10 ✔ 件                                                                      |                        |                                                                               |             |   |    |
|                                                                                                    | 案件表示順序                                           | 案件番号                                                                        | ○昇順<br>●降順             |                                                                               |             |   |    |

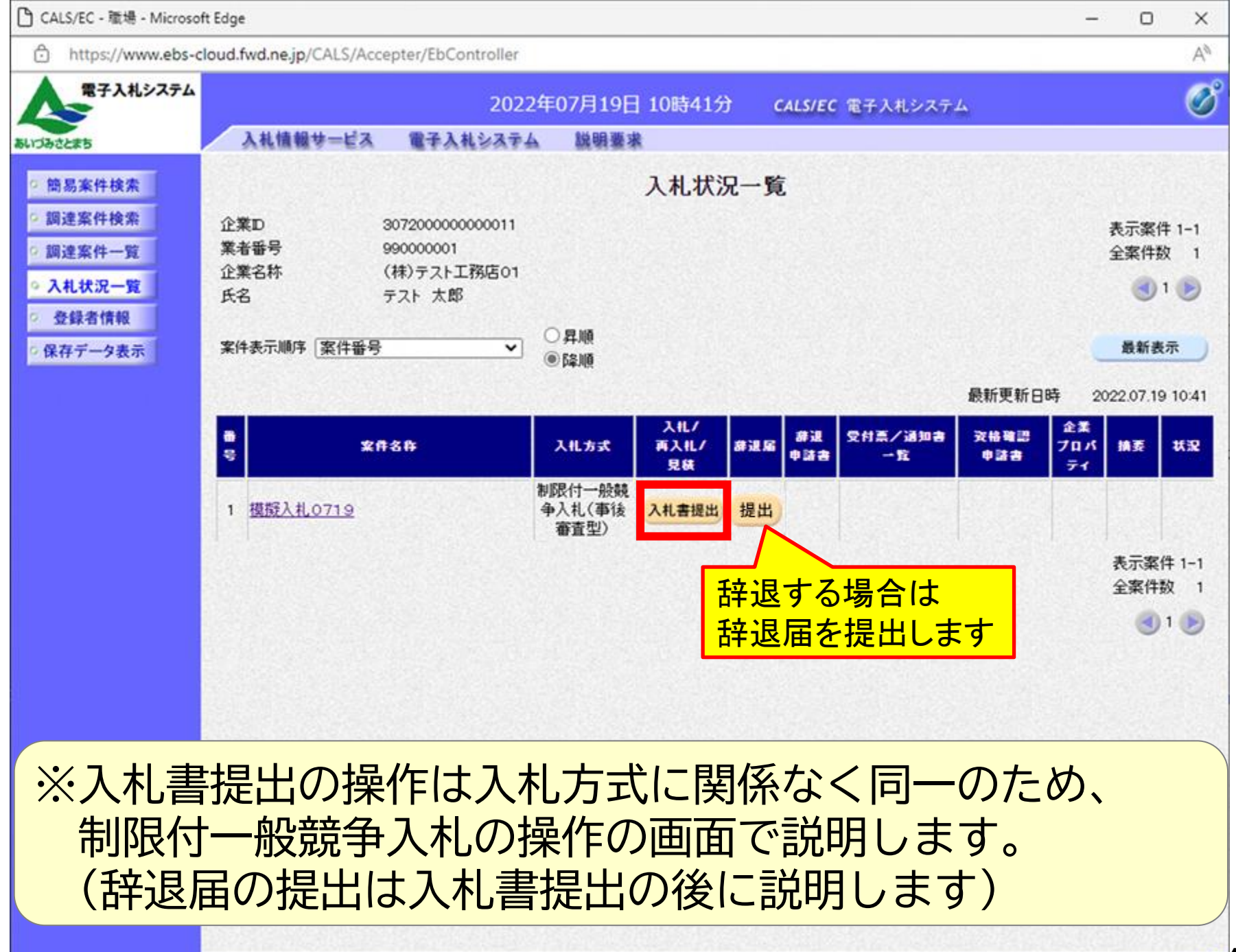

| 🗅 CALS/EC - 職場 - Microsof                                                                                              | ft Edge                                                     |                                                                      |                                          | - | 0 | ×  |
|----------------------------------------------------------------------------------------------------|-------------------------------------------------------------|----------------------------------------------------------------------|------------------------------------------|---|---|----|
| https://www.ebs-c                                                                                                    | loud.fwd.ne.jp/CALS/Acce                                    | pter/EbController                                                    |                                          |   |   | Aø |
| 電子入札システム                                                                                                    | 入礼情報サービス                                                    | 2022年07月19日 10時41分<br>電子入札システム 説明要求                                  | <b>CALS/EC</b> 電子入札システム                  |   |   | Ø  |
| <ul> <li>・ 簡易案件検索</li> <li>・ 調達案件検索</li> <li>・ 調達案件一覧</li> <li>・ 入札状況一覧</li> <li>・ 登録者情報</li> <li>・ 保存データ表示</li> </ul> | 発注者名称<br>案件番号<br>案件名称<br>執行回数<br>締切日時                       | 会津美里町<br>307201010020220001<br>模擬入札0719<br>1回目<br>令和04年07月19日 11時30分 | 入札書                                      |   |   |    |
|                                                                                                    | 入札金額 <b>半角で入力し</b> て<br>(入力欄)                               | てください]<br>(表示欄)<br>12000000 円(税抜き)                                   | 12,000,000 円(税抜き)<br><b>1200万</b> 円(税抜き) |   |   |    |
| 入札金<br>※<じ<br>表                                                                                                    | 本案件について上記金額 額、くじ入こ 入力番号欄 示されます                              | たてんれ書を設まします。<br>カ番号を入力します<br>は、電子くじを使用する                             | 。<br>案件の場合にのみ                            |   |   |    |
|                                                                                                    | JV参加<br>企業D<br>企業名称<br>企業体名称<br>氏名<br><連絡先><br>文里/1560年の541 | 30720000000011<br>(株)テスト工務店01<br>テスト 太郎                              |                                          |   |   | •  |

| CALS/EC - 職場 - Micros | oft Edge                   |                                  | - 0 X       |
|-----------------------|----------------------------|----------------------------------|-------------|
| https://www.ebs-      | -cloud.fwd.ne.jp/CALS/Acce | epter/EbController               | A»          |
| 電子入札システム              |                            | 2022年07月19日 10時42分 CALS/EC 電子入札シ | ~~~~ 🧭      |
| ゆさとまち                 | 入札情報サービス                   | 電子入札システム 説明要求                    |             |
| 簡易案件検索                |                            | 12000000 円(税抜き) 12,000,          | 1,000円(税抜き) |
| 調達案件検索                |                            | 1200                             | )万円(税抜き)    |
| 調達案件一覧                | くじ入力番号                     | 123                              |             |
| 入札状況一覧                | 本案件について上記金額                | にて入札書を提出します。                     |             |
| 入札金                   | 額と(必要)                     | こより)くじ番号の入力のみにな                  | なります。       |
|                       | JV参加 🗌<br>企業D              | 30720000000011                   |             |
|                       | 企業名称                       | (株)テスト工務店01                      |             |
|                       | 企業体名称                      |                                  |             |
|                       | 氏名<br><連絡先>                | テスト 太郎<br>                       |             |
|                       | 商号(連絡先名称)                  | テスト部                             |             |
|                       | 氏名                         | テスト 太郎                           |             |
|                       | 住所                         | 0000市××町△丁目1-1-1                 |             |
|                       | 電話番号                       | 03-3333-0001                     |             |
|                       | E-Mail                     |                                  |             |
|                       | 4                          | 提出内容確認                           | 5           |

| 🕒 CALS/EC - 職場 - Microso                                  | oft Edge                                                                                           |                                                                      | -                                        | o ×           |
|-----------------------------------------------------------|----------------------------------------------------------------------------------------------------|----------------------------------------------------------------------|------------------------------------------|---------------|
| https://www.ebs-                                          | cloud.fwd.ne.jp/CALS/Acce                                                                          | ter/EbController                                                     |                                          | Aø            |
| 電子入札システム                                                  |                                                                                                    | 2022年07月19日 10時42分 CALS/EC %                                         | 電子入札システム                                 | Ø             |
| ちいづみさとまち                                                  | 入札情報サービス                                                                                           | 電子入札システム 説明要求                                                        |                                          | 101101 (Block |
| <ul> <li>簡易案件検索</li> <li>調達案件検索</li> </ul>                |                                                                                                    | 入札書                                                                  |                                          |               |
| <ul> <li>回達案件一覧</li> <li>入札状況一覧</li> <li>登録者情報</li> </ul> | 発注者名称<br>案件番号<br>案件名称<br>執行回数<br>締切日時                                                              | 会津美里町<br>307201010020220001<br>模擬入札0719<br>1回目<br>令和04年07月19日 11時30分 |                                          |               |
| ○ 保存データ表示                                                 | 入札金額<br>(入力欄)                                                                                      | (表示欄)<br>12000000円(税抜き)                                              | 12,000,000 円(税抜ぎ)<br><b>1200万</b> 円(税抜ぎ) |               |
|                                                           | くじ入力番号本案件について上                                                                                     | 123<br>1金額にて入札書を提出します。                                               |                                          |               |
| 入札金<br>表示さ<br>修正す                                         | 額は右側に<br>れますので<br>る場合は戻                                                                            | カンマ編集、漢字編集<br>、ご確認ください。<br>るボタンをクリックし                                | した金額が<br>てください。                          |               |
|                                                           | <ul> <li>(連絡先名称)</li> <li>(連絡先名称)</li> <li>氏名</li> <li>住所</li> <li>電話番号</li> <li>E-Mail</li> </ul> | テスト部<br>テスト 太郎<br>〇〇〇〇市××町△丁目1-1-1<br>03-3333-0001                   |                                          |               |
|                                                           |                                                                                                    | 印刷を行ってから、入札書提出ボタンを押下してく                                              | ださい                                      |               |
|                                                           |                                                                                                    | 印刷 入札書提出                                                             | 戻る                                       | Ţ             |

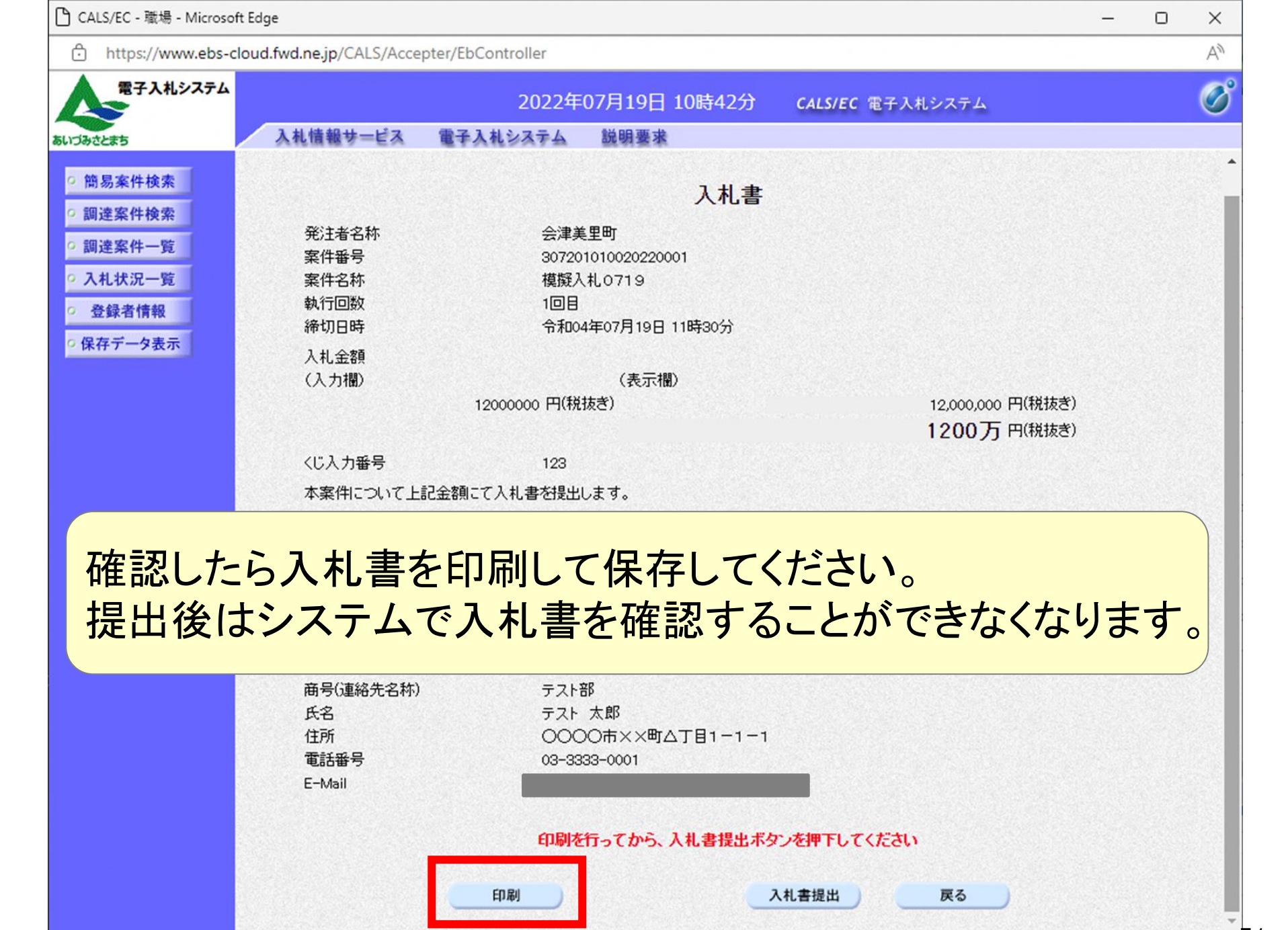

#### about:blank

### 入札書

| 発注者名称        | 会津美里町              |
|--------------|--------------------|
| 案件番号         | 307201010020220001 |
| 案件名称         | 模擬入札0719           |
| 執行回数         | 108                |
| 締切日時         | 令和04年07月19日 11時30分 |
| 入札金額         | 12,000,000円(税抜き)   |
| くじ入力番号       | 123                |
| 本案件について上記金額に | て入札書を提出します。        |
| 企業D          | 307200000000011    |
| 企業名称         | (株)テスト工務店01        |
| 氏名           | テスト 太郎             |
| <連絡先>        |                    |
| 商号(連絡先名称)    | テスト部               |
| 氏名           | テスト 太郎             |
| 住所           | 0000市××町△丁目1-1-1   |
| 電話番号         | 03-3333-0001       |
| E-Mail       |                    |

印刷ボタンを押下すると、印刷に適した白無地・黒文字の画面が表示されます。印刷はブラウザの機能で行ってください。

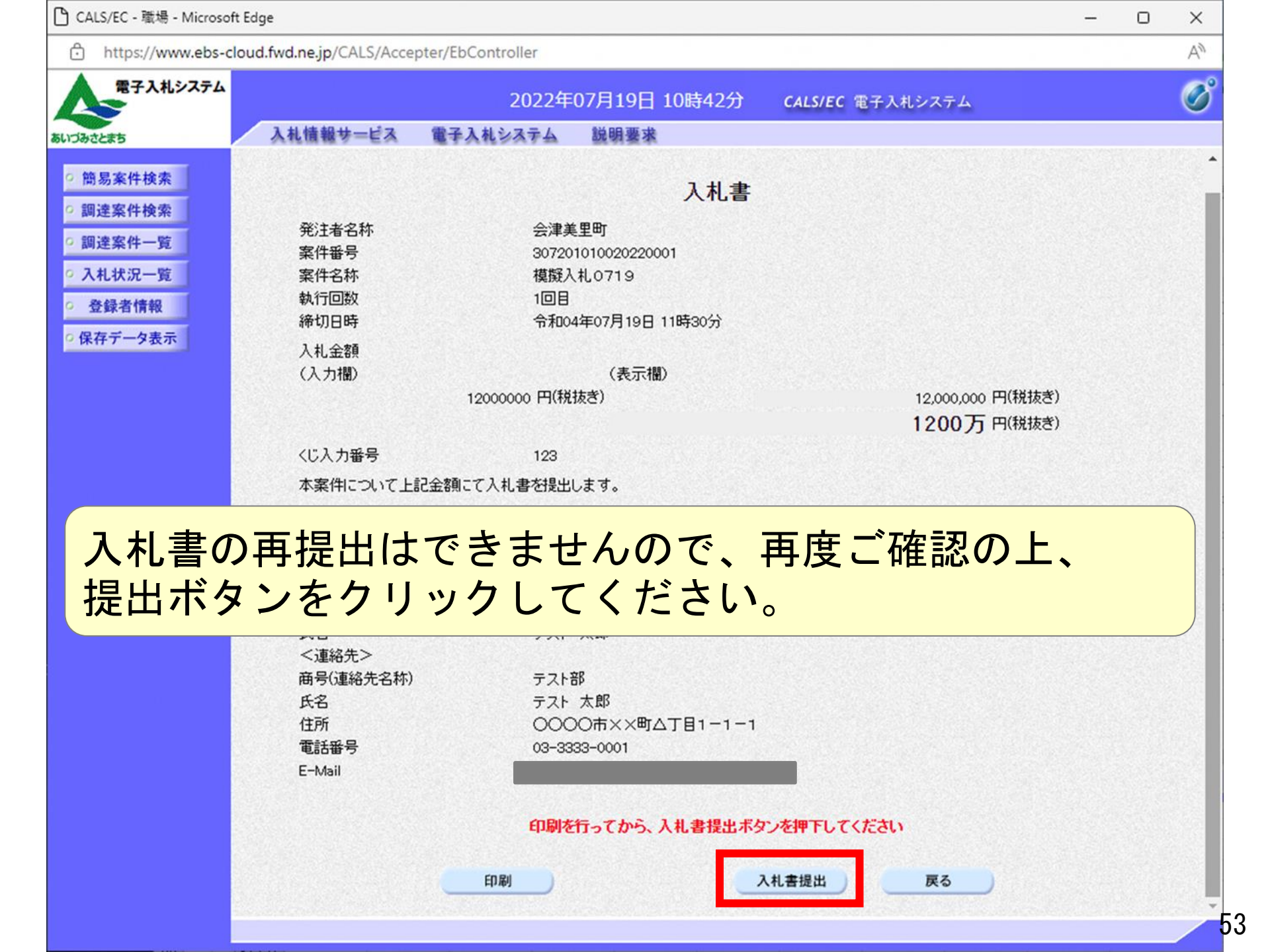

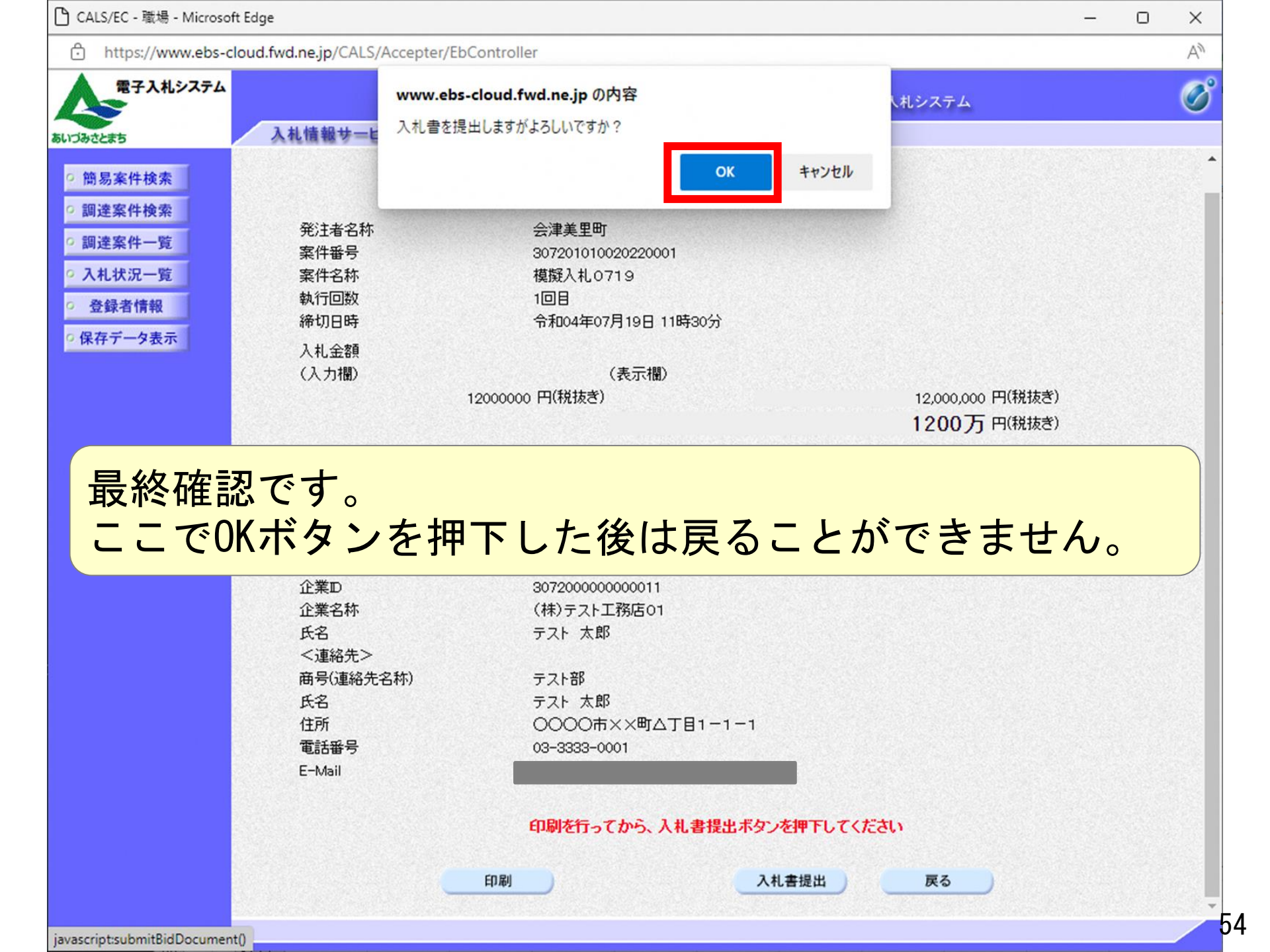

| 🕒 CALS/EC - 職場 - Microsof                                                                           | Edge                                                                                 |                                                                                 |                                                                                                    | - | 0 | ×  |
|----------------------------------------------------------------------------------------------------|--------------------------------------------------------------------------------------|---------------------------------------------------------------------------------|----------------------------------------------------------------------------------------------------|---|---|----|
| https://www.ebs-c                                                                                   | oud.fwd.ne.jp/CALS/Accepter/EbContr                                                  | oller                                                                           |                                                                                                    |   |   | A» |
| 電子入札システム                                                                                            |                                                                                      | 2022年07月19日 10時43分                                                              | <b>CALS/EC</b> 電子入札システム                                                                                                    |   |   | Ø  |
| あいづみさとまち                                                                                            | 入札情報サービス 電子入札:                                                                       | ステム 説明要求                                                                        |                                                                                                    |   |   |    |
| 9 簡易案件検索                                                                                            |                                                                                      | 入札書受信確                                                                          |                                                                                                    |   |   |    |
| <ul> <li>·調達案件一覧</li> <li>· 調達案件一覧</li> <li>· 入札状況一覧</li> <li>· 登録者情報</li> <li>· 保存データ表示</li> </ul> | 発注者名称<br>案件番号<br>案件名称<br>執行回数<br>締切日時<br>企業D<br>企業名称<br>氏名<br>〈連絡先〉<br>商号(連絡先3<br>氏名 | 入礼書は下記の内容で正常<br>会津<br>307<br>模擬<br>1回<br>令和<br>307<br>(株)<br>テス<br>3称) テス<br>テス | に送信されました。<br>建美里町<br>201010020220001<br>私札0719<br>目<br>104年07月19日 11時30分<br>2000000000011<br>Pテスト工務店01<br>ト 太郎<br>ト部<br>ト 太郎 |   |   |    |
| 本通知に次の操作                                                                                            | に<br>いできません                                                                          | 神下しないと<br>。<br><sup>印刷を行ってから、入札状況一覧</sup>                                       | ボタンを押下してください                                                                                                    |   |   |    |
|                                                                                                    |                                                                                      |                                                                                 |                                                                                                    |   |   |    |

| 印刷             | 入札書保存 | 入札状況一覧 |  |
|----------------|-------|--------|--|
| and the second |       |        |  |
|                |       |        |  |
|                |       |        |  |
|                |       |        |  |

### i) about:blank

|                 | 入札書受信確認通知             |
|-----------------|-----------------------|
|                 |                       |
| <i>邓</i> 注土·2 种 |                       |
| 光江有石朴           | 云冲天王凹                 |
| 案件番号            | 307201010020220001    |
| 案件名称            | 模擬入札0719              |
| 執行回数            | 1 🗆 🗄                 |
| 締切日時            | 令和04年07月19日 11時30分    |
| 企業₽             | 307200000000011       |
| 企業名称            | (株)テスト工務店01           |
| 氏名              | テスト 太郎                |
| 〈連絡先〉           |                       |
| 商号(連絡先名称)       | テスト部                  |
| 氏名              | テスト 太郎                |
| 住所              | 0000市××町△丁目1-1-1      |
| 電話番号            | 03-3333-0001          |
| E-Mail          |                       |
| 備考              |                       |
| 入札書提出日時         | 令和04年07月19日 10時43分07秒 |

#### Х

-

| CALS/EC - 職場 - Microsoft Edge  |                              |                                         | - 0 X                                           |
|--------------------------------|------------------------------|-----------------------------------------|-------------------------------------------------|
| https://www.ebs-cloud.fwd.ne.j | p/CALS/Accepter/EbController |                                         | A»                                              |
| 電子入札システム                       | 2022年07月1                    | .9日 10時43分 CALS/EC 電子入札システム             | Ø                                               |
| づみさとまち 入札情                     | 報サービス 電子入札システム 説明            | 要求                                      |                                                 |
| 簡易案件検索                         |                              | 入札書受信確認通知                               |                                                 |
| 調達家件給壺                         | 入り書                          |                                         |                                                 |
| 御法家从 於                         | 举注者名称                        |                                         |                                                 |
| 調達茶件一覧                         | 案件番号                         | 307201010020220001                      |                                                 |
| 入札状況一覧                         | 案件名称                         | 模擬入札0719                                |                                                 |
| 登録者情報                          | 執行回数                         | 1 🛛 🗄                                   |                                                 |
| 保存データ表示                        | 締切日時                         | 令和04年07月19日 11時30分                      |                                                 |
|                                | 企業₪                          | 307200000000011                         |                                                 |
|                                | 企業名称                         | (株)テスト工務店01                             |                                                 |
|                                | 氏名                           | テスト 太郎                                  |                                                 |
|                                | 〈連絡先〉                        |                                         |                                                 |
|                                | 曲号(連絡无名称)                    | テスト部                                    |                                                 |
|                                | 氏名<br>(1)55                  |                                         |                                                 |
|                                | 11.71                        | 000000000000000000000000000000000000000 |                                                 |
|                                | E-Mail                       | 03-3333-0001                            |                                                 |
|                                | 備老                           |                                         |                                                 |
|                                | 入札書提出日時                      | 令和04年07月19日 10時43分07秒                   |                                                 |
|                                | 印刷を行って                       | から、入札状況一覧ボタンを押下してください                   |                                                 |
|                                | 印刷                           | 入札書保存 入札状況一覧                            |                                                 |
|                                |                              |                                         |                                                 |
|                                |                              |                                         |                                                 |
|                                |                              |                                         |                                                 |
|                                |                              |                                         |                                                 |
|                                |                              |                                         |                                                 |
|                                |                              |                                         |                                                 |
|                                |                              |                                         | Ann a' Church Starten Start Church Start Church |

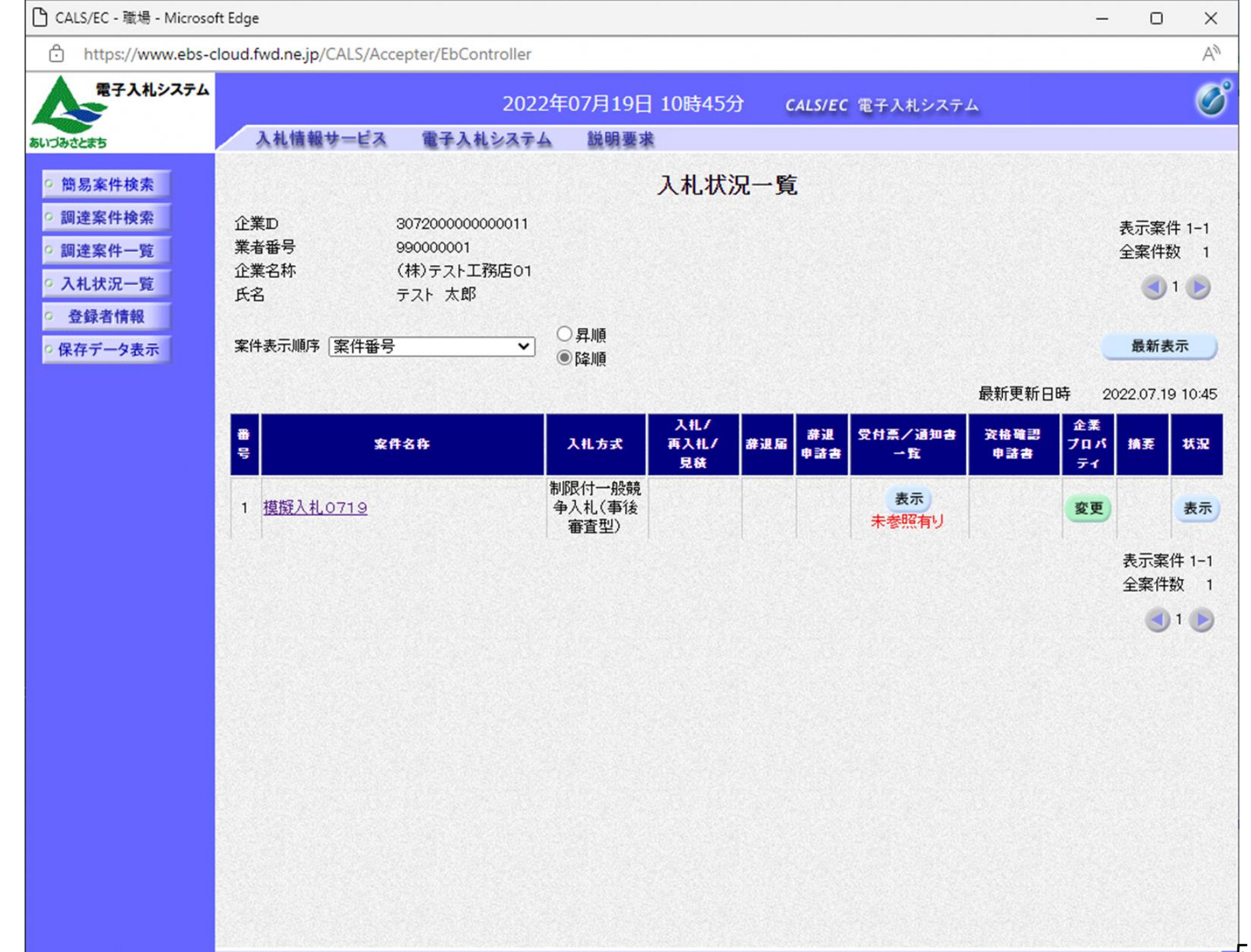

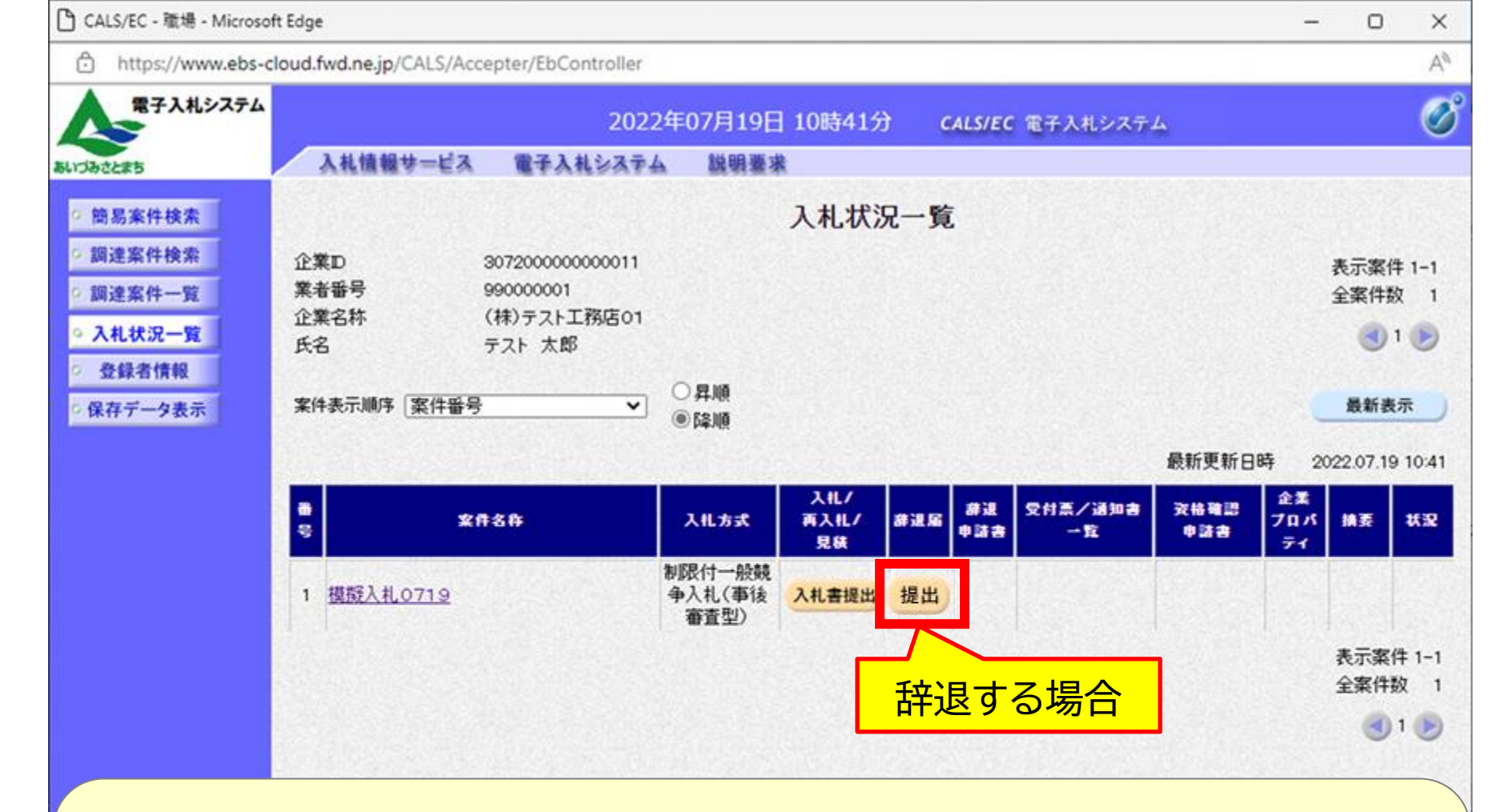

入札を辞退する場合は「辞退届」列の「提出」ボタンを クリックし、辞退届を提出します。

※辞退届が提出できる日時は、入札書提出が可能な日時と同じです

| 🕒 CALS/EC - วื่อว <sub>ิ</sub> วิ่าไม่ 1 - M                                       | Microsoft Edge             |                     |                                    |                        |                         | _            | × |
|------------------------------------------------------------------------------------|----------------------------|---------------------|------------------------------------|------------------------|-------------------------|--------------|---|
| ▲ セキュリティ保護なし                                                                       |                            |                     |                                    |                        |                         |              |   |
| 電子入札システム                                                                           |                            | 202                 | 3年02月06[                           | 3 12時40分               | <b>CALS/EC</b> 電子入札システム |              | Ø |
| あいづみさとまち                                                                           | 入札情報サービス                   | 電子入札システム            | 検証機能                               | 説明要求                   |                         |              |   |
| <ul> <li>・ 簡易案件検索</li> <li>・ 調達案件検索</li> <li>・ 調達案件一覧</li> <li>・ 入札状況一覧</li> </ul> | 発注者名称<br>案件番号<br>室供名称      | 総<br>99             | 務部<br>9205010020220                | 辞退届<br><sup>0043</sup> |                         |              |   |
| ○ 登録者情報                                                                            | 案件名称<br>動行回数               | 10                  | ×棄件35<br>同日                        |                        |                         |              |   |
| ○ 保存データ表示                                                                          | 締切日時                       | 令:<br>(1)           | 和05年02月06日                         | ] 13時00分               |                         |              |   |
|                                                                                    | 企業⊡<br>企業名称<br>氏名<br><連絡先> | 999<br>(株<br>テス<br> | 2000000000048<br>)テスト工務店O<br>ト 2太郎 | 3<br>2                 |                         |              |   |
|                                                                                    | 商号(連絡先名称                   | ) 連續                | &先名称(部署名                           | 3等)                    |                         |              |   |
|                                                                                    | 氏名                         | 連續                  | 洛先氏名                               |                        |                         |              |   |
|                                                                                    | 住所                         | 連續                  | 备先住所                               |                        |                         |              |   |
|                                                                                    | 香託来早                       | <br>                | -0000-0000                         |                        |                         |              |   |
| 入札を辞退<br>クリックし                                                                     | する案件です<br>ます。              | あることを               | 確認し                                | 、「提出                   | 出内容確認」オ                 | <b>ミタン</b> を |   |
|                                                                                    |                            | 提                   | 出内容確認                              |                        | 戻る                      |              |   |

| 🕒 CALS/EC - プロファイル 1 - I | Microsoft Edge              |                          |                            |                   |                       | <u> </u>   |          | × |
|--------------------------|-----------------------------|--------------------------|----------------------------|-------------------|-----------------------|------------|----------|---|
| ▲ セキュリティ保護なし             |                             |                          |                            |                   |                       |            |          |   |
| 電子入札システム                 |                             | 20:                      | 23年02月06[                  | 3 12時40分          | -<br>CALS/EC 電子入札システム |            |          | Ø |
| あいづみさとまち                 | 入礼情報サービス                    | 電子入札システム                 | 検証機能                       | 説明要求              |                       |            |          |   |
| ○ 簡易案件検索                 |                             |                          |                            |                   |                       |            |          |   |
| ○ 調達案件検索                 |                             |                          |                            | 辞退届               |                       |            |          |   |
| ○ 調達案件一覧                 | 登注老之称                       | 金公子室                     | ±₽R                        |                   |                       |            |          |   |
| ○ 入札状況一覧                 | 案件番号                        | 9992                     | 0501002022004              | 3                 |                       |            |          |   |
| ○ 登録者情報                  | 案件名称                        | O×                       | 案件35                       |                   |                       |            |          |   |
| ○ 保存データ表示                | 執行回数                        | 10                       | ∃                          |                   |                       |            |          |   |
|                          | 御切日時                        | אזידי⊺                   | 105年02月06日 1               | 3時00万             |                       |            |          |   |
|                          | 企業D<br>小業々社                 | 9992<br>(##)             | 2000000000048<br>ニフトエ羽にたつつ |                   |                       |            |          |   |
|                          | 氏名                          | (れた                      | テストエ199602<br>ト 2太郎        |                   |                       |            |          |   |
|                          | <連絡先>                       |                          |                            |                   |                       |            |          |   |
|                          | <u> </u>                    | する                       | 牛之敌(部军之争                   | <b>∉)</b>         |                       | 1000000000 | Sec. 10. |   |
| 再度入札を<br>「提出内容<br>※入札書の  | 辞退する案(<br>確認」ボタン<br>と異なり、この | 牛であるこ<br>ンをクリッ<br>Dボタン以降 | ことを確<br>いクしま<br>降の確認       | 認し、<br>す。<br>なありま | €せん                   |            |          |   |
|                          |                             | ED RU                    |                            | 较退尾提出             | ĒĀ                    |            |          |   |
|                          |                             | Hives                    |                            |                   |                       |            |          |   |
|                          |                             |                          |                            |                   |                       |            |          |   |
|                          |                             |                          |                            |                   |                       |            |          |   |
|                          |                             |                          |                            |                   |                       |            |          |   |
|                          |                             |                          |                            |                   |                       |            |          |   |
|                          |                             |                          |                            |                   |                       |            |          |   |

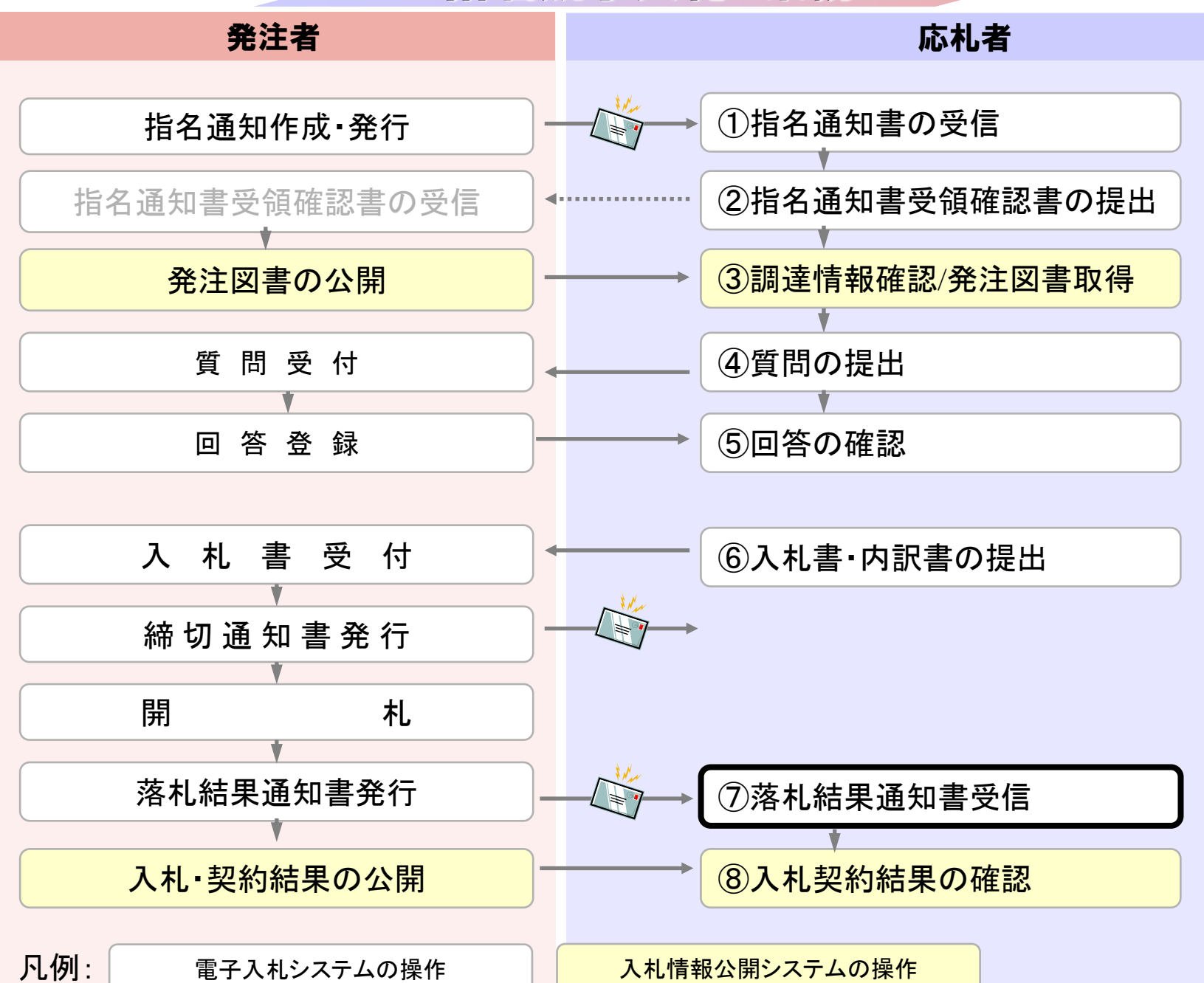

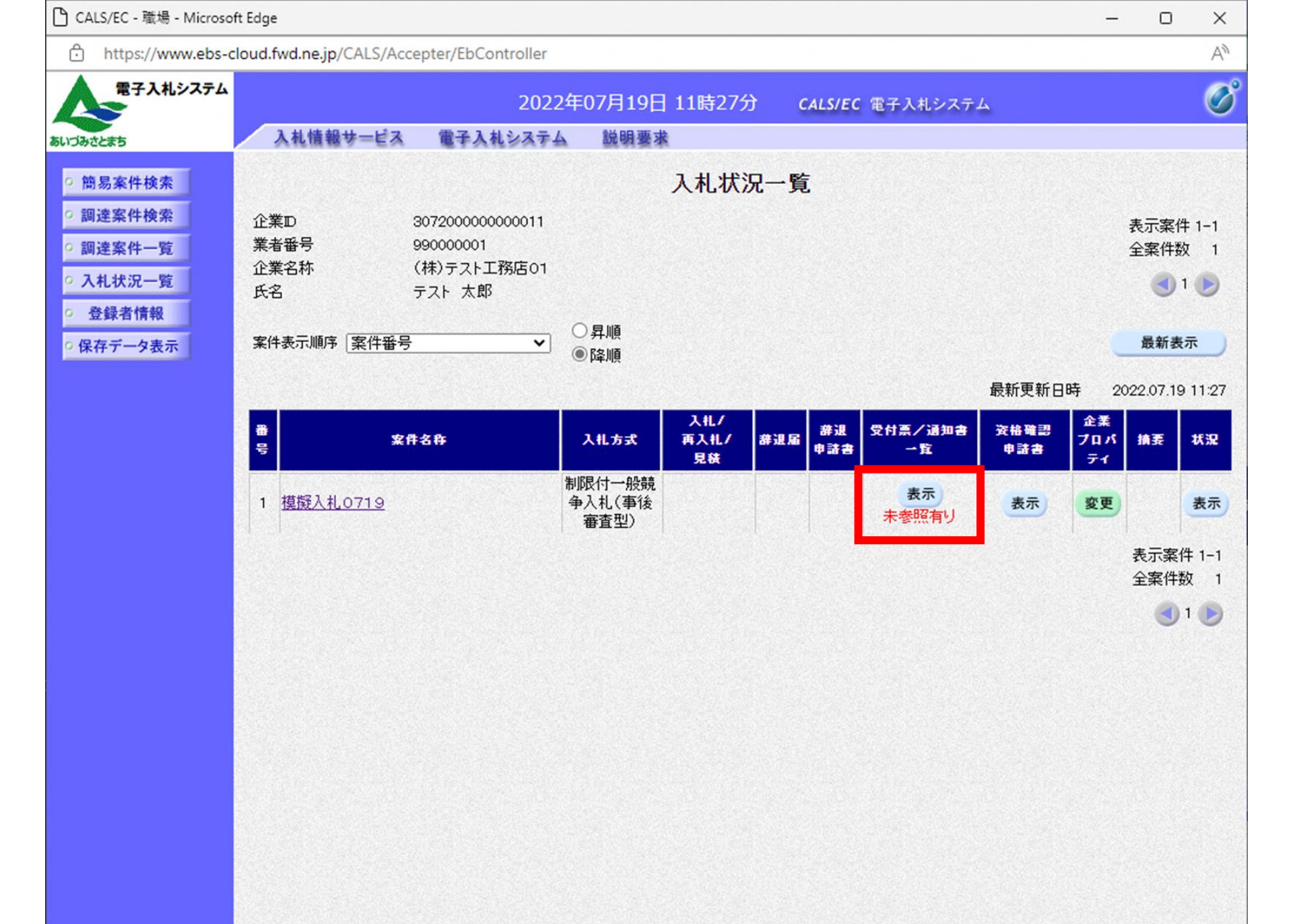

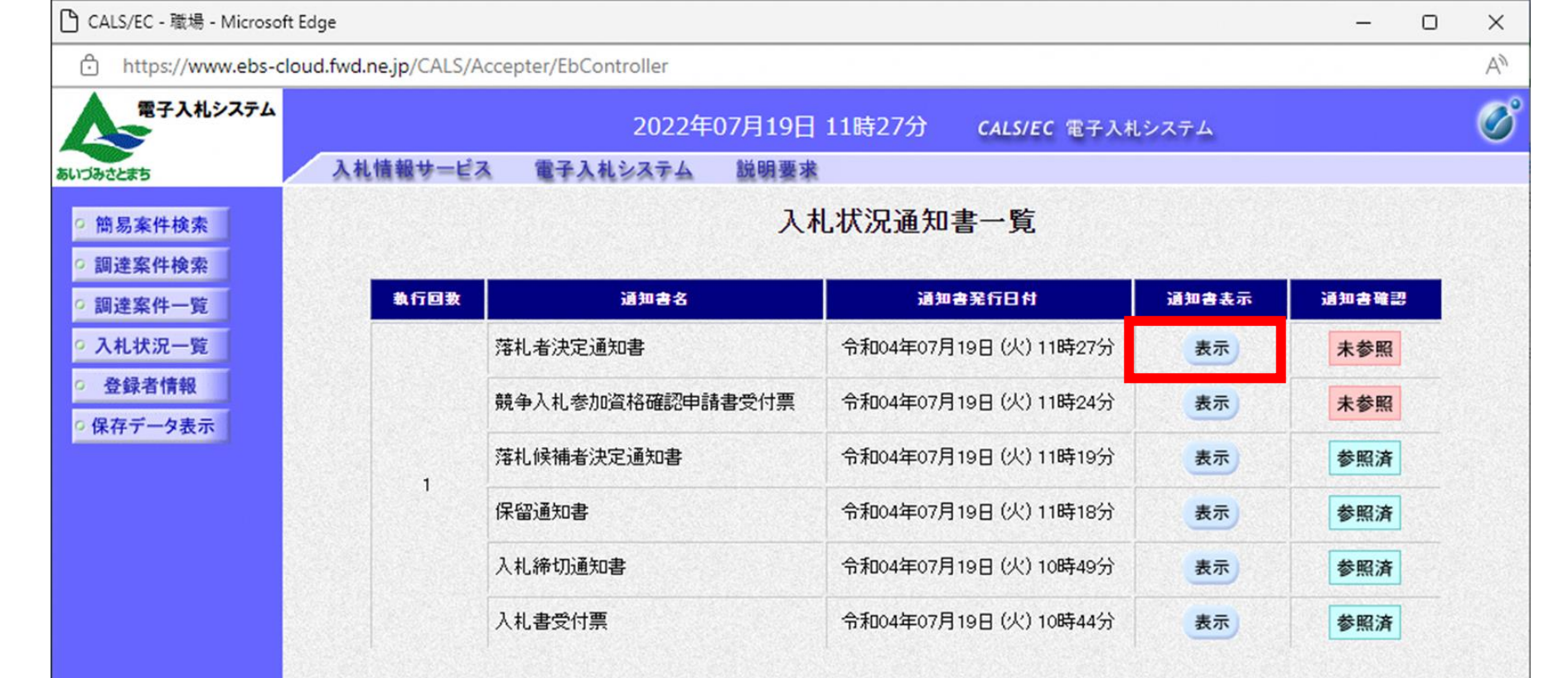

| 通知書名    | 通知書発行日付              | 通知書表示 | 通知書確認 |
|---------|----------------------|-------|-------|
| 日時変更通知書 | 令和04年07月19日(火)10時47分 | 表示    | 参照済   |

戻る

| 🗅 CALS/EC - 職場 - Microsoft                                                                        | Edge                                    |                                                                                                   |                            | - 0 ×          |
|---------------------------------------------------------------------------------------------------|-----------------------------------------|---------------------------------------------------------------------------------------------------|----------------------------|----------------|
| https://www.ebs-cle                                                                               | oud.fwd.ne.jp/CALS/Accepter/EbCo        | ontroller                                                                                         |                            | A <sub>0</sub> |
| 電子入札システム                                                                                          |                                         | 2022年07月19日 11時28                                                                                 | 分 CALS/EC 電子入札システム         | ے _            |
| あいづみさとまち                                                                                          | 入札情報サービス 電子入                            | 札システム 説明要求                                                                                        |                            |                |
| <ul> <li>         ・簡易案件検索         ・         ・         ・</li></ul>                                 | (株)テスト工務店01<br>代表取締役社長<br>テスト 大郎 様      |                                                                                                   | 会津美里町<br>町長<br>杉山 純一       | 令和04年07月19日    |
| <ul> <li>         ・ ハれXが一覧     </li> <li>         ・ 登録者情報         ・         ・         ・</li></ul> |                                         | <mark>落札者決</mark><br>(958441910                                                                   | <b>定通知書</b><br>480429714)  |                |
|                                                                                                   |                                         | 下記案件について、下記の者;                                                                                    | が落札した旨通知いたします。             |                |
|                                                                                                   |                                         | ŧ                                                                                                 | 5                          |                |
|                                                                                                   | 案件番号<br>案件名称<br>開札 日時<br>落札企業名称<br>落札金額 | 30720101002022000<br>模擬入札0719<br>令和04年07月19日<br>(株)テスト工務店01<br>12,000,000 円(税抜<br>13,200,000 円(税込 | )1<br>10時56分<br>(ぎ)<br>(み) |                |
|                                                                                                   | 備考                                      |                                                                                                   |                            |                |
|                                                                                                   |                                         | 印刷 保                                                                                              | 存 戻る                       |                |
|                                                                                                   |                                         |                                                                                                   |                            | ~*             |
|                                                                                                   |                                         |                                                                                                   |                            |                |
|                                                                                                   |                                         |                                                                                                   |                            |                |
|                                                                                                   |                                         |                                                                                                   |                            |                |
|                                                                                                   |                                         |                                                                                                   |                            |                |

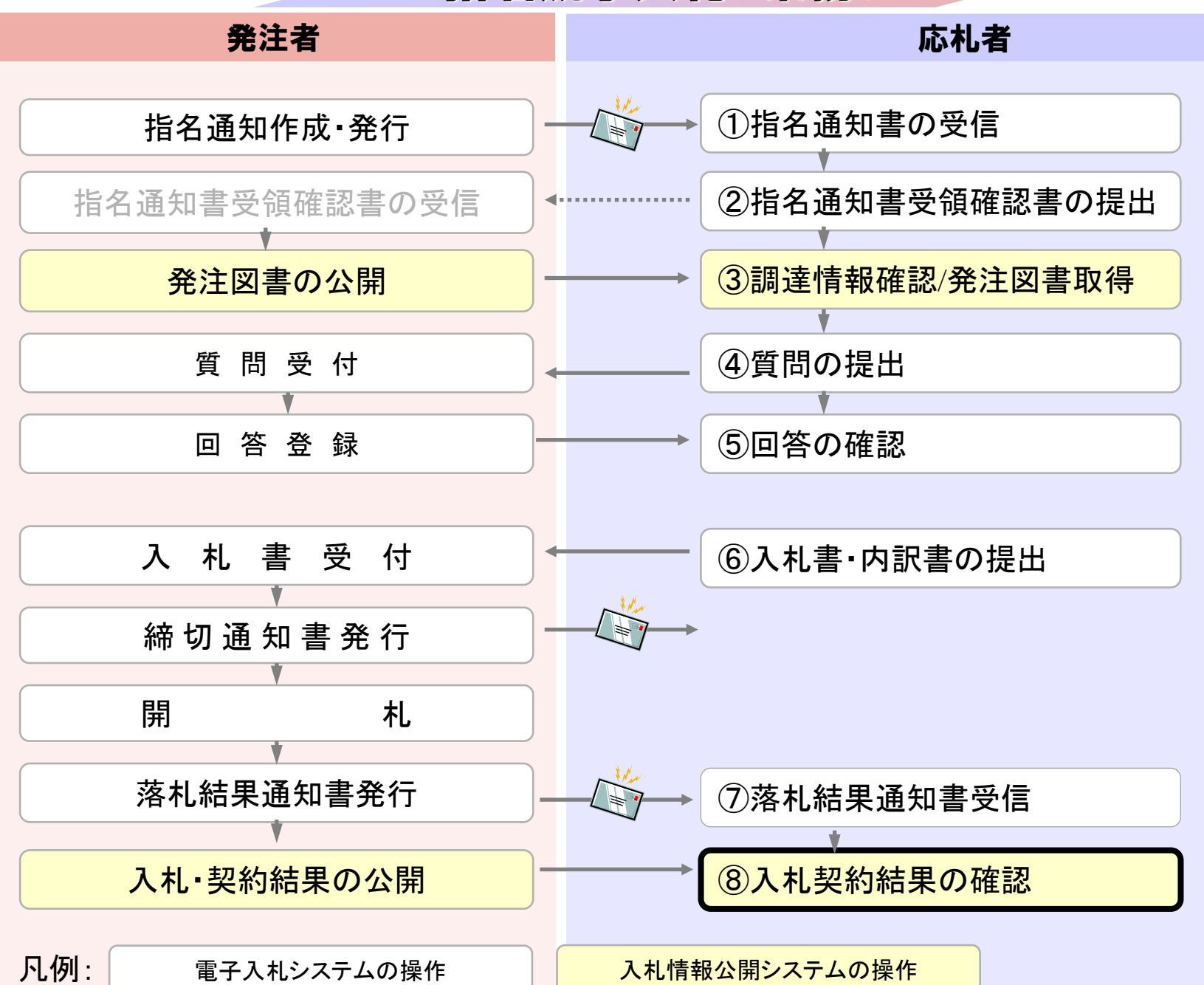

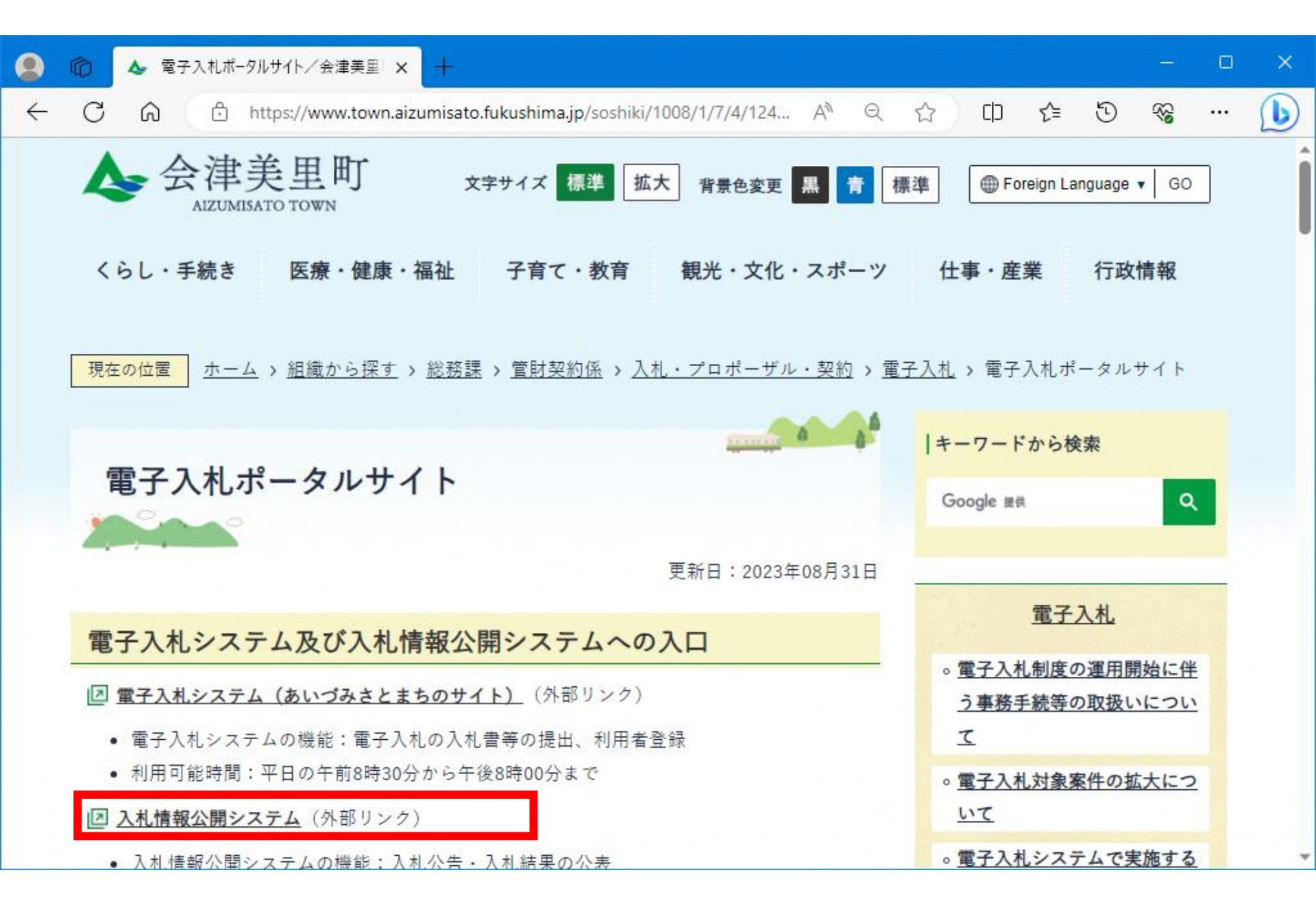

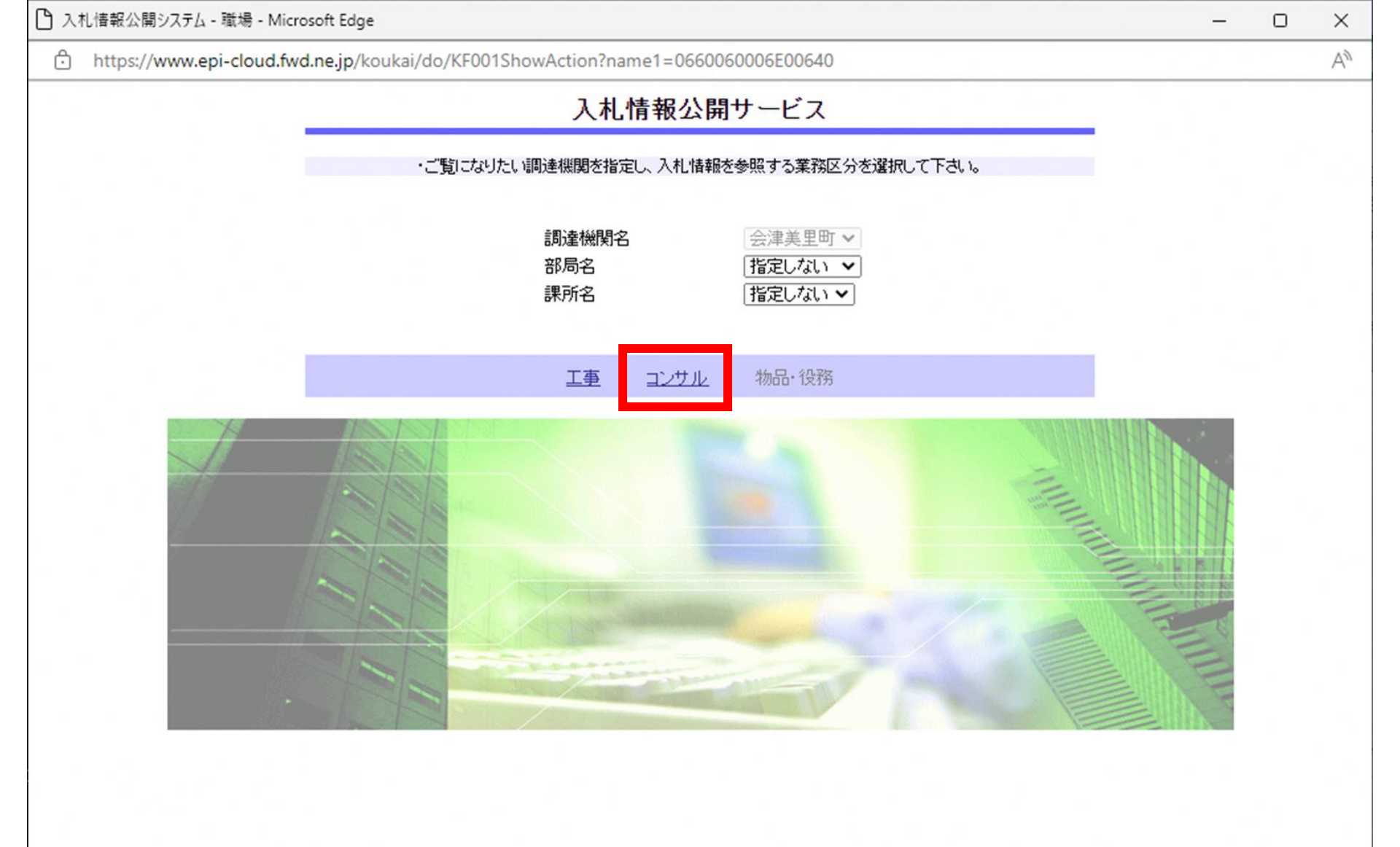

| 入札情報公開システム - 職場 - Microsoft Edge                  |                                         | - 0 | × |
|---------------------------------------------------|-----------------------------------------|-----|---|
| https://www.epi-cloud.fwd.ne.jp/koukai/do/KK000Sh | owAction                                |     | A |
| ▲                                                 | 入札情報の閲覧                                 |     |   |
|                                                   | ・このサイトでは、以下のことが行えます。                    |     |   |
| いづみさとまち                                           | ・発注情報の検索                                |     |   |
| 杂注播报论李                                            | ・入札・契約結果情報の検索                           |     |   |
| 元江田報政未                                            |                                         |     |   |
| 入札・契約情報検索                                         | <ul> <li>入札情報公開サービスのトップメニューへ</li> </ul> |     |   |
| 受注者用                                              |                                         |     |   |
| トップメニューヘ                                          |                                         |     |   |
|                                                   |                                         |     |   |
|                                                   |                                         |     |   |
|                                                   |                                         |     |   |
|                                                   |                                         |     |   |
|                                                   |                                         |     |   |
|                                                   |                                         |     |   |
|                                                   |                                         |     |   |
|                                                   |                                         |     |   |
|                                                   |                                         |     |   |
|                                                   |                                         |     |   |
|                                                   |                                         |     |   |
|                                                   |                                         |     |   |
|                                                   |                                         |     |   |
|                                                   |                                         |     |   |

| 🎦 入札情報公開システム - 職場 -   | Microsoft Edge              |                   |       |        |         |   | -  | D   | ×  |
|-----------------------|-----------------------------|-------------------|-------|--------|---------|---|----|-----|----|
| https://www.epi-cloud | d.fwd.ne.jp/koukai/de       | o/KK000ShowAction |       |        |         |   |    |     | A» |
| ▲ 雪子入北システム            |                             | 入                 | 札・契約約 | 詰果情報検索 |         |   |    |     |    |
|                       |                             |                   |       |        |         |   | 検索 | クリフ | 7  |
| あいづみさとまち              | 表示種別                        | 指定しない             |       | 年度     | 指定しない 🗸 |   |    |     |    |
|                       | 入札方式                        | 指定しない             | ~     | 工種     | 指定しない   | ~ |    |     |    |
| 発注情報検索                | 工事名                         |                   |       |        |         |   |    | を含む |    |
|                       | 契約管理番号                      |                   | を含む   | 工事場所   |         |   |    | を含む | 2  |
| 入札・契約情報検索             | 地域要件                        | 指定しない             |       |        | ~       |   |    |     |    |
| 受注者用                  | 日付                          | 更新日 🗸             | ~     |        |         |   |    |     |    |
| N-1-1-1               | 表示順                         | 更新日 🗸 の 降順 🗸      |       | 表示件数   | 10 🗸    |   |    |     |    |
|                       | <ul> <li>詳細を参照する</li> </ul> | コは、工事名をクリックします。   |       |        |         |   |    |     |    |

工事名

開札日/ 契約日

表示種別

契約管理 番号

入札方式

落札金額(税抜) /契約金額

課所名

落札者/ 契約者

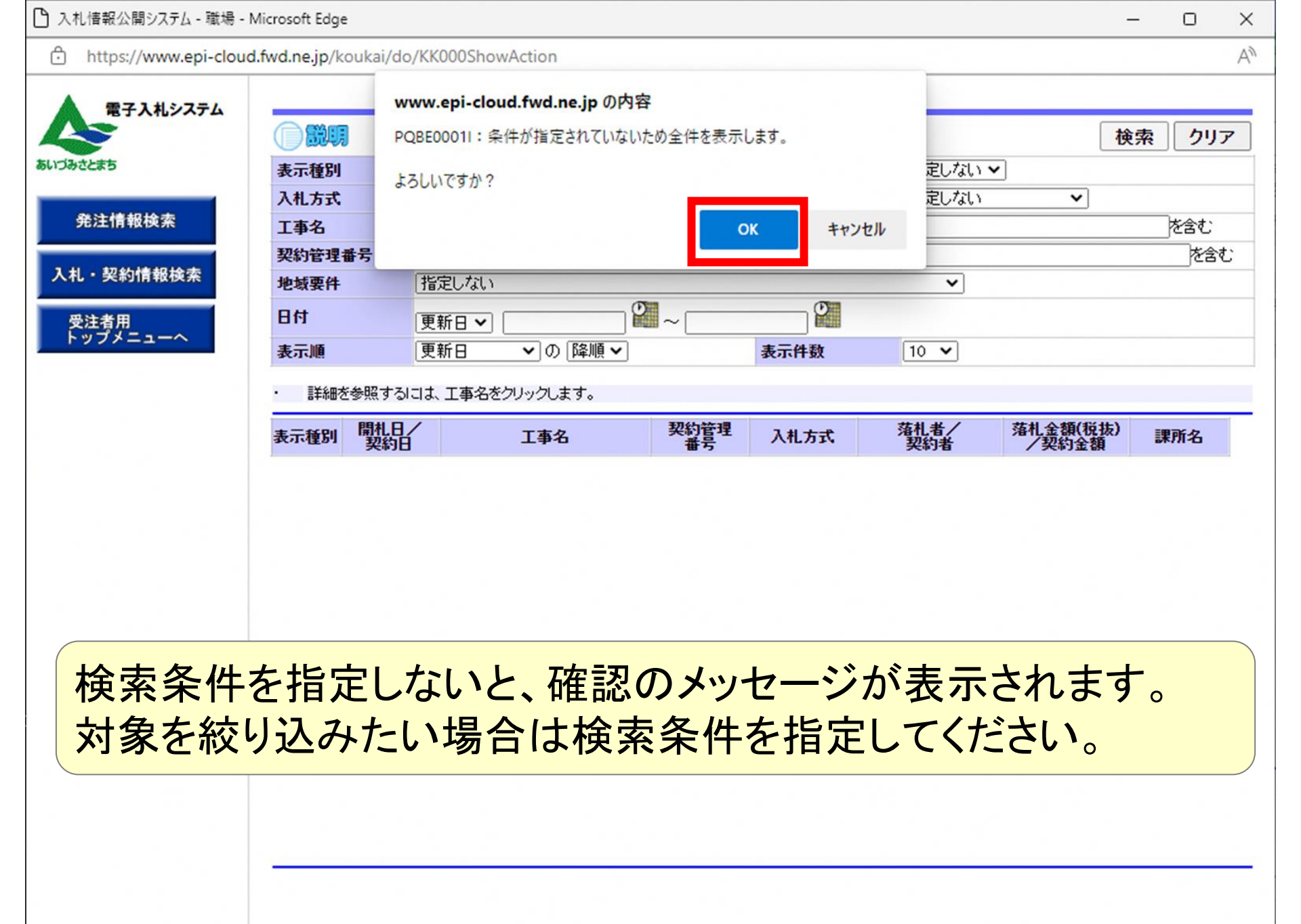

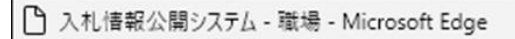

| https://www.epi-cloud | d.fwd.ne.jp/koukai,        | /do/KK000Shov           | vAction        |                  |                          |                 |                   | A            |
|-----------------------|----------------------------|-------------------------|----------------|------------------|--------------------------|-----------------|-------------------|--------------|
| ▲ 雷子入札システム            |                            |                         |                | 入札·契約編           | 吉果情報検                    | 家               |                   |              |
|                       |                            |                         |                |                  |                          |                 | 樹                 | 索クリア         |
| ちいづみさとまち              | 表示種別                       | 指定しない                   | ~              |                  | 年度                       | 指定しない 🗸         | ]                 |              |
|                       | 入札方式                       | 指定しない                   |                | ~                | 工種                       | 指定しない           | ~                 |              |
| 発注情報検索                | 工事名                        |                         |                |                  |                          |                 |                   | を含む          |
|                       | 契約管理番号                     |                         |                | を含む              | 工事場所                     |                 |                   | を含む          |
| 入札・契約情報検索             | 地域要件                       | 指定しない                   |                |                  |                          | ~               |                   |              |
| 受注者用                  | 日付                         | 更新日~                    |                | ] 🖉 ~ 🕅          |                          |                 |                   |              |
| トッフメニューヘ              | 表示順                        | 更新日                     | ▼の降順、          | •                | 表示件数                     | 10 🗸            |                   |              |
|                       | ・ 詳細を参照す<br>検索結果一覧:1       | するには、工事名を<br>件のうち1-1件を  | クリックします。<br>表示 |                  |                          |                 |                   | (全1ページ)      |
|                       | 表示種別開札                     | .日/<br>加                | 工事名            | 契約管理<br>番号       | 入札方式                     | 落札者/<br>契約者     | 落札金額(税抜)<br>/契約金額 | 課所名          |
|                       | 入札・見 <b>№</b><br>積結果 2022/ | 07/19 <mark>模擬入札</mark> | ,0719          | 20220719-0<br>01 | 制限付一般競<br>争入札(事後<br>審査型) | (株)テスト工務店0<br>1 | 12,000,000円       | 会津美里町<br>総務課 |

-

×
AN

https://www.epi-cloud.fwd.ne.jp/koukai/do/KK000ShowAction

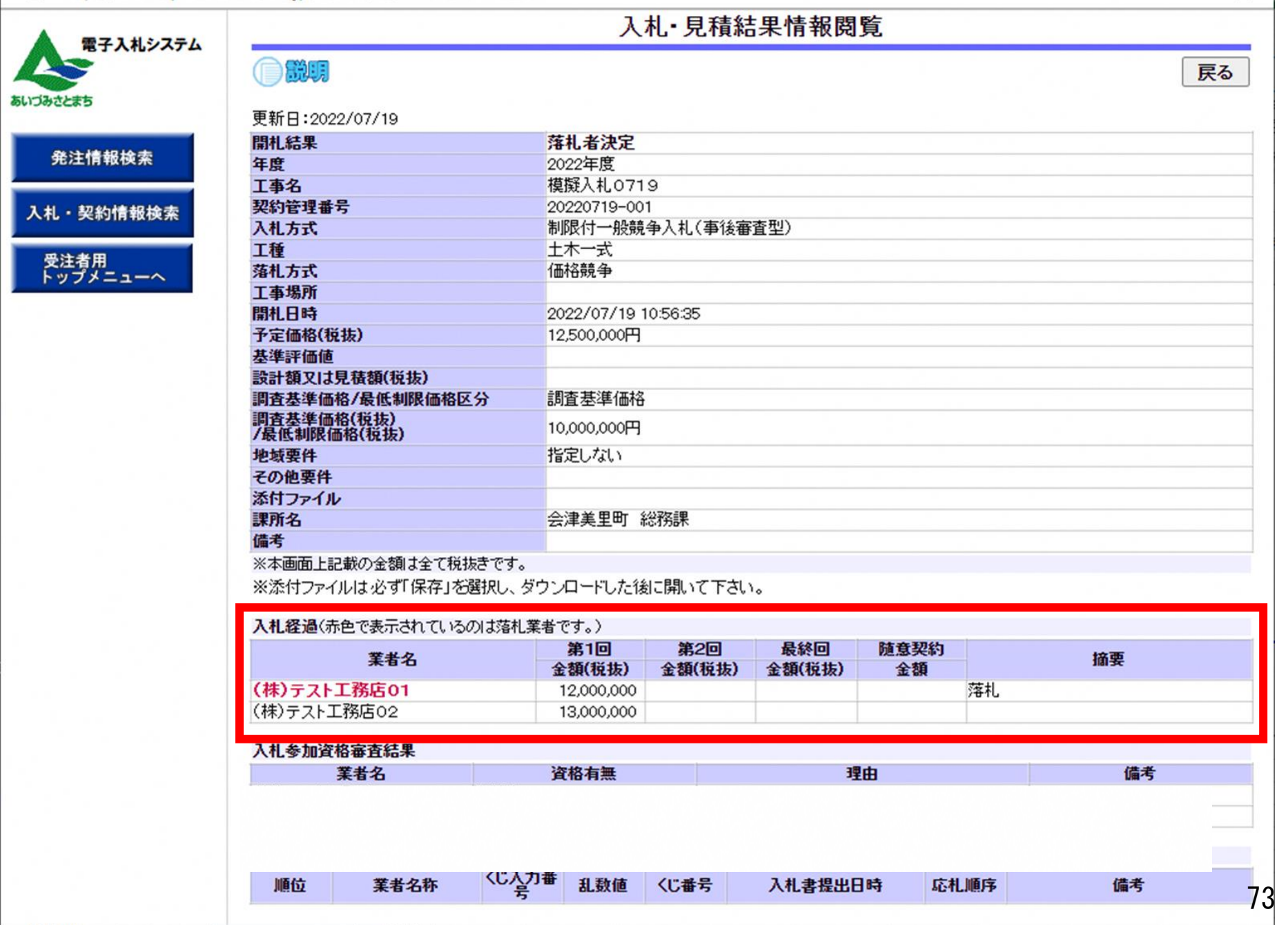